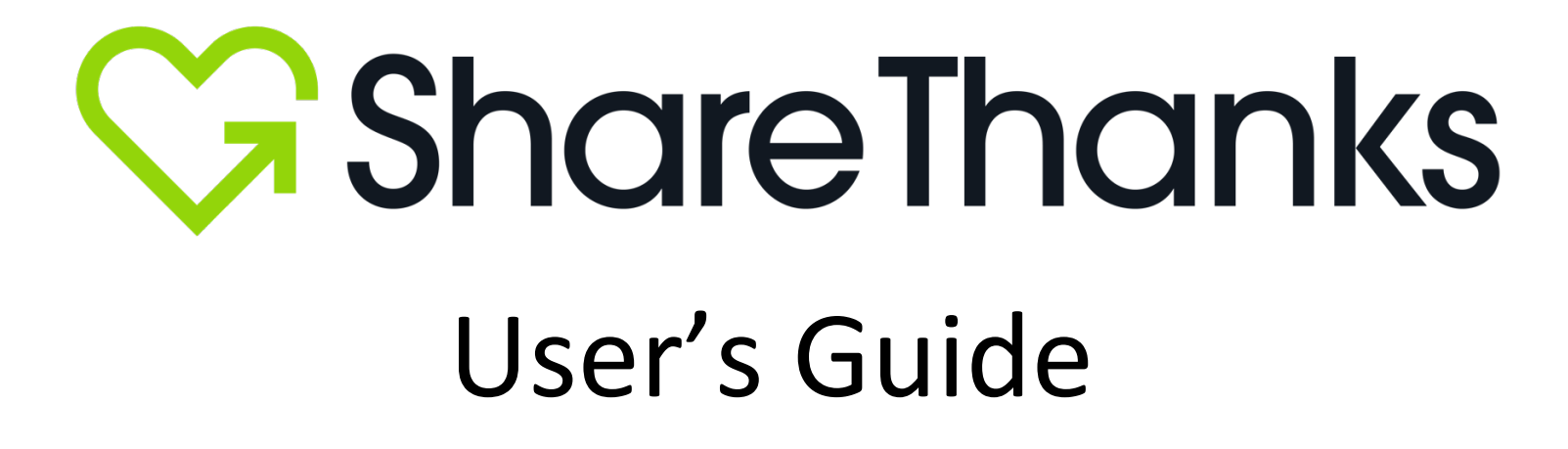

# **Table of Contents**

| 1.  | Setting Up Your Account                     | pg. 3  |
|-----|---------------------------------------------|--------|
| 2.  | Creating a New Campaign                     | pg. 5  |
| 3.  | Creating a Heart-to-Heart Campaign          | pg. 13 |
| 4.  | Approving Appreciations                     | pg. 14 |
| 5.  | Batch Emailing Appreciations                | pg. 24 |
| 6.  | Exporting Appreciations                     | pg. 27 |
| 7.  | Searching for Appreciations                 | pg. 29 |
| 8.  | Refreshing the Dashboard                    | pg. 32 |
| 9.  | Customizing Your Email Footer               | pg. 34 |
| 10. | Sending a Push Notification                 | pg. 37 |
| 11. | Accessing Links and Printing QR Codes       | pg. 41 |
| 12. | Using an Apple AppClip or Google InstantApp | pg. 45 |
| 13. | Logging out of ShareThanks                  | pg. 49 |
|     |                                             |        |

### **Setting Up Your Account**

1. **Download** the ShareThanks<sup>®</sup> Desktop Application.

Mac Download Windows Download

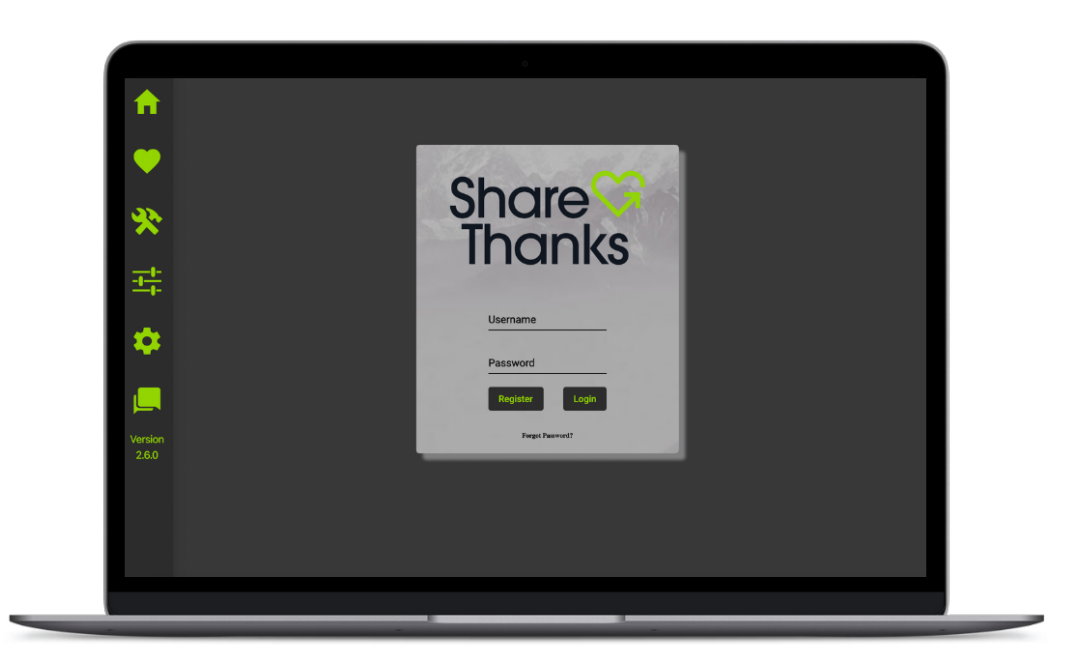

2. Once the Desktop Application has downloaded, select **Register**.

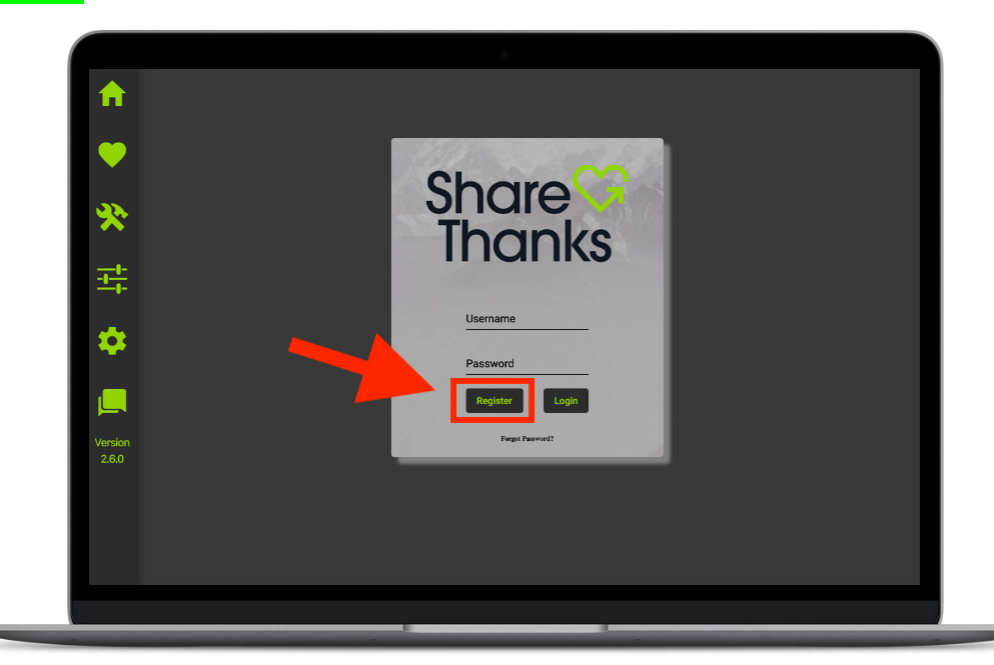

#### 3. **Register** using your **<u>Registration Token</u>**.

- Enter your email address.
- Choose a password.
- Confirm password.
- You may register additional email addresses with the **<u>same</u>** Registration Token.
- Your password needs to be a minimum of 8 characters and must contain at least one special character.

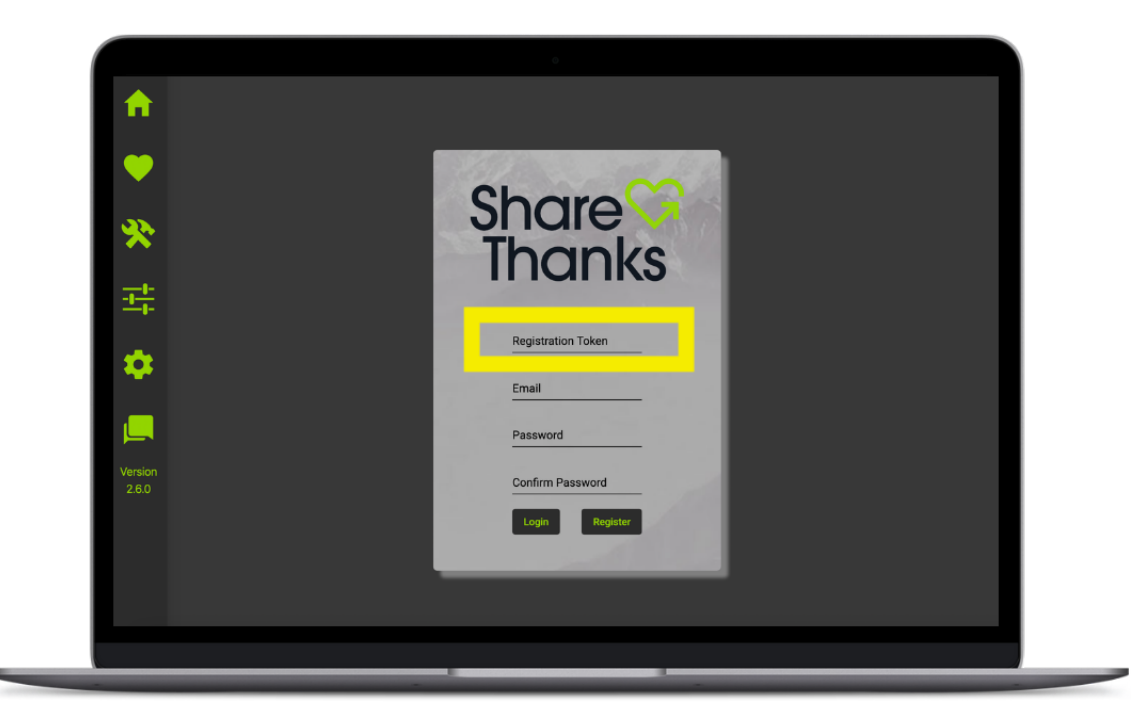

### **Creating a New Campaign**

1. Once you have registered, enter your email and password on the login screen and then click **Login**.

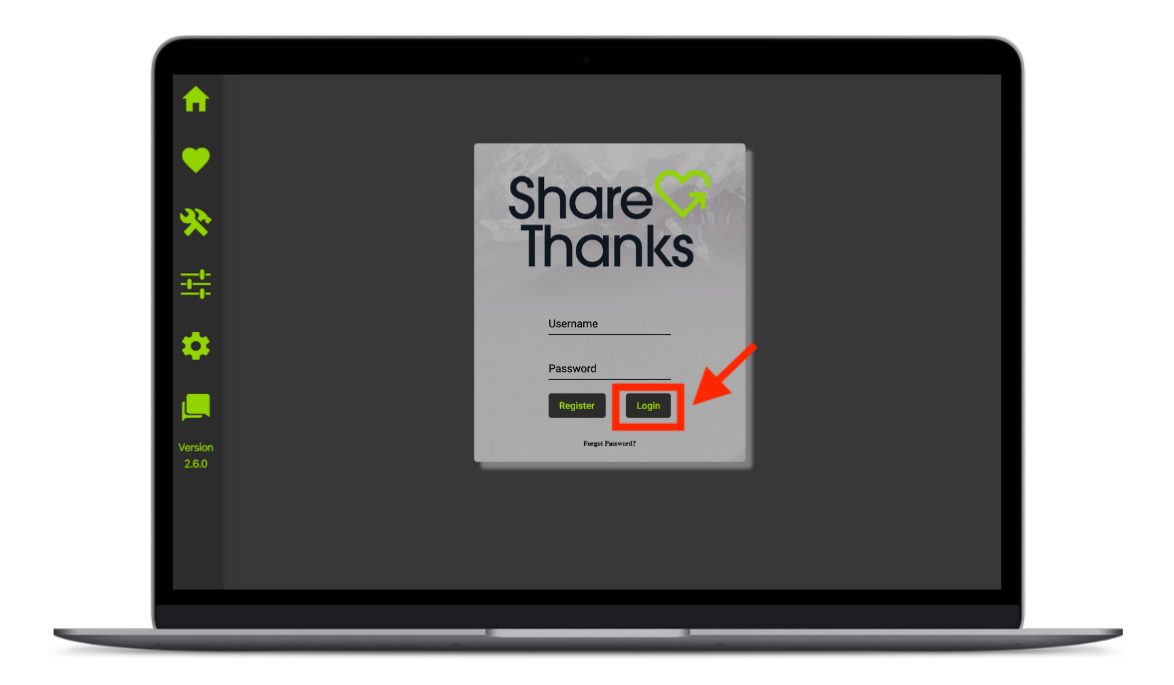

2. To create a new campaign, select **Configure Campaigns**.

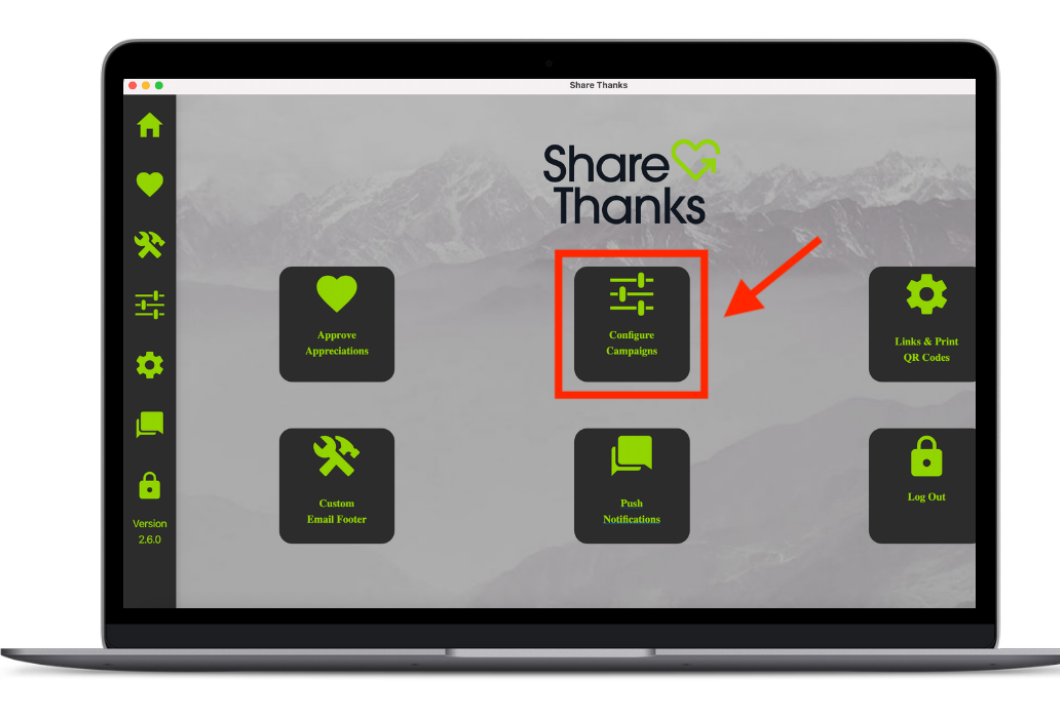

3. Click the green **<u>New Campaign</u>** button.

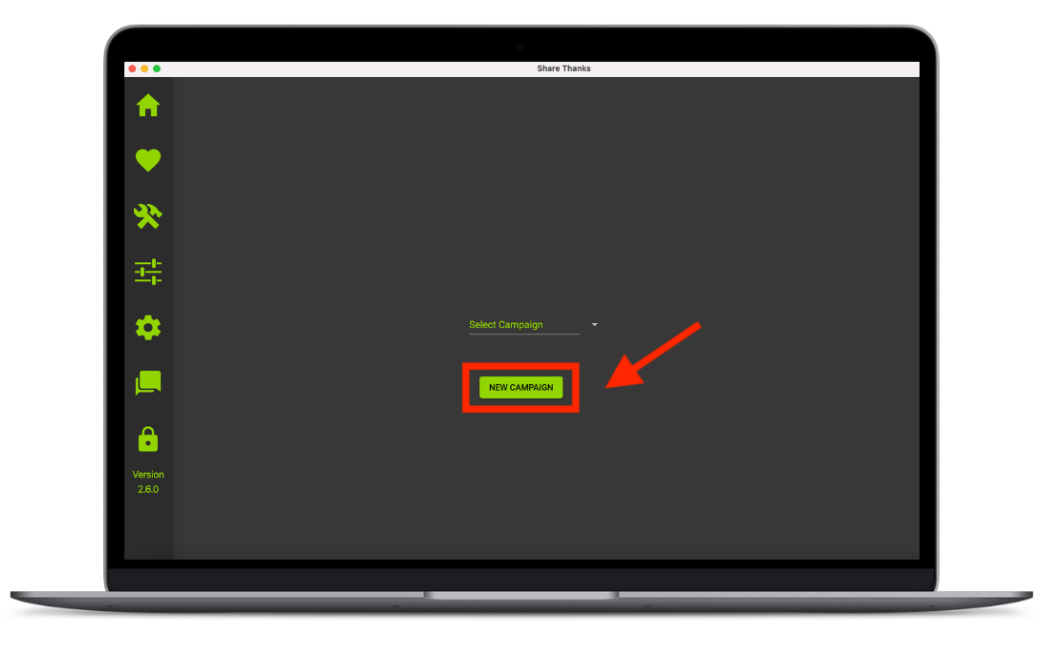

#### 4. Select your Campaign Features:

- <u>Active</u> will populate your campaign in the ShareThanks<sup>®</sup> app. <u>DO NOT</u> select
   <u>Active</u> until you are ready for your campaign to be seen publicly.
- <u>Heart-to-Heart Campaign</u> will allow individuals to send Appreciation messages for specific items. For example, if Christmas gifts were donated, the child receiving each gift would be able to send a message directly to the donor who purchased their gift.
- <u>COVID-19 Campaign</u> indicates that the campaign is related to the COVID-19 pandemic. It will be noted as such on <u>https://sharethanks.org/</u>

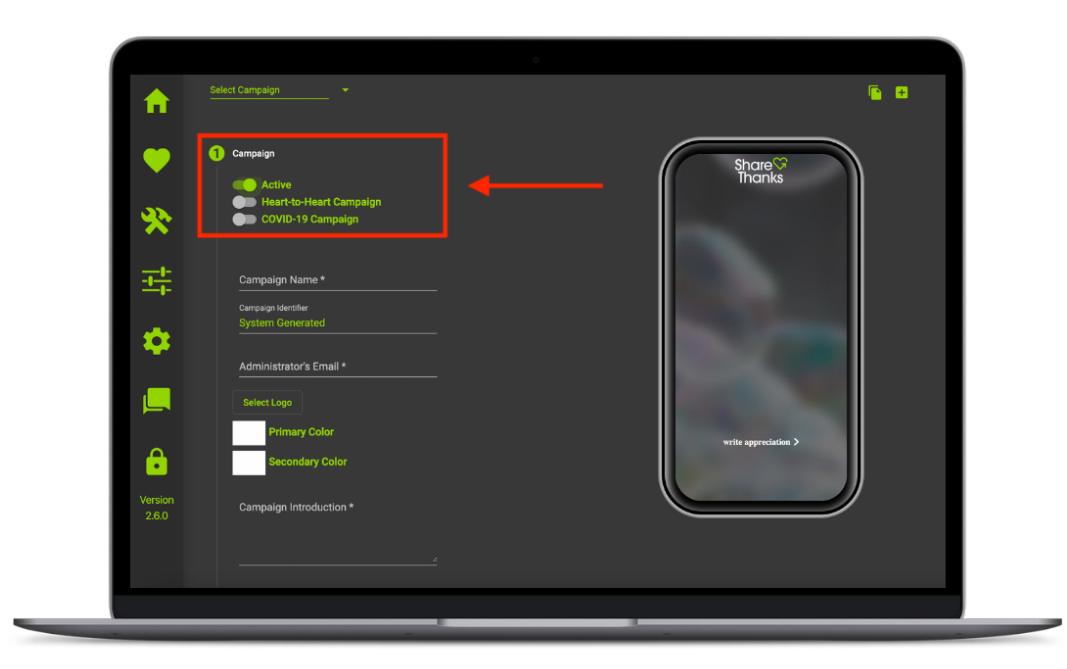

# 5. Name Campaign and Add the Administrator's Email Address.

- You do not need to enter a **Campaign Identifier**, that number will be generated after you configure your campaign.

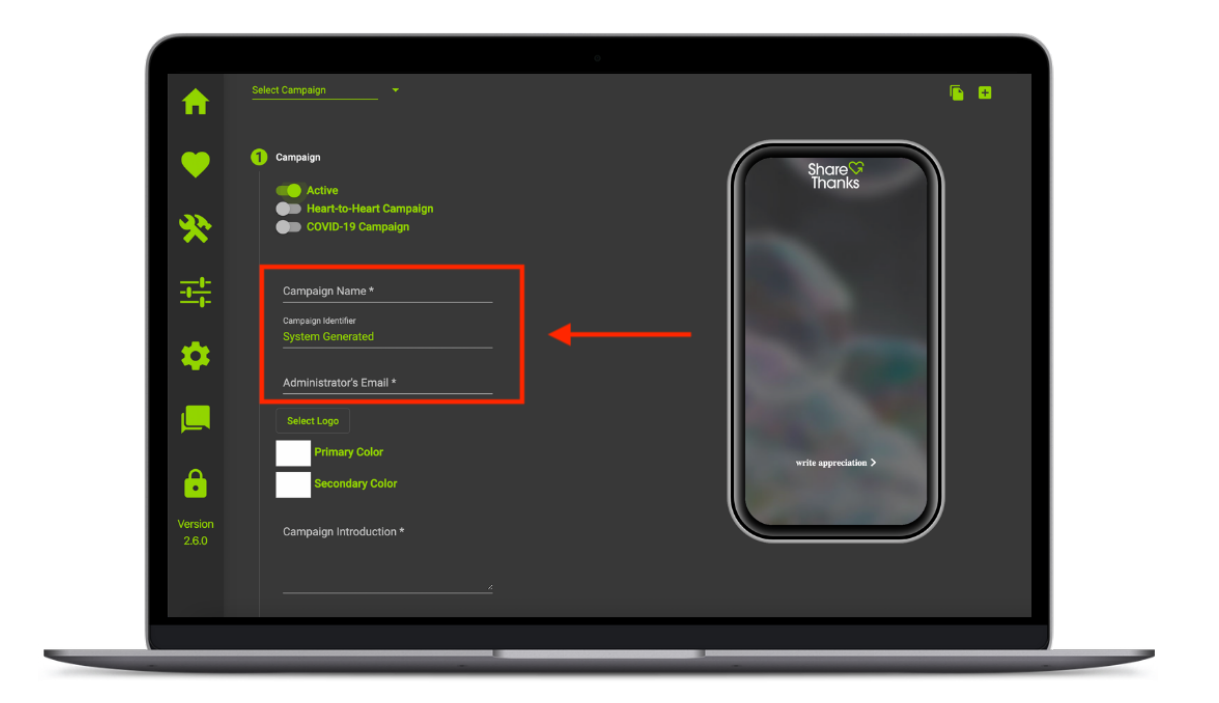

- 6. Upload your Company Logo and select your Brand Colors.
  - Logos should be uploaded with a 2:1 dimension, or around 600 pixels wide by 300 pixels high.
  - Brand colors should be entered with a HEX value.

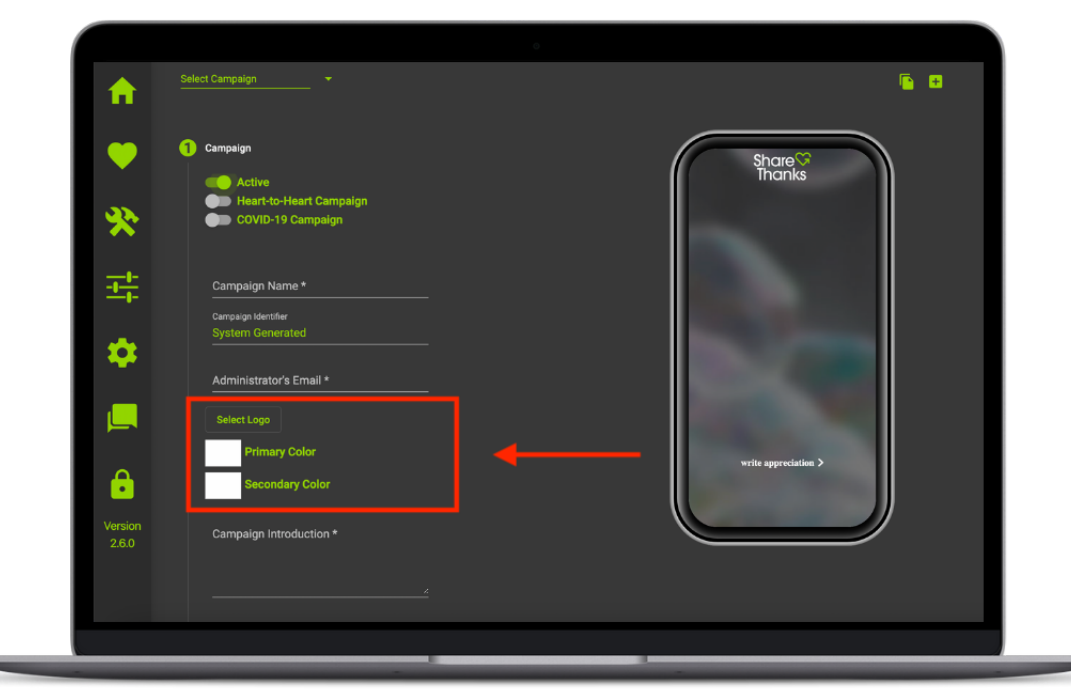

#### 7. Write your **Campaign Introduction**.

- Include a short bio about your organization and/or campaign.
- Limit 250 characters.

| <b>A</b>         | Select Campaign 🔹                   | <b>6</b> •                   |
|------------------|-------------------------------------|------------------------------|
| •                | 1 Campaign                          | Share <sup>©</sup><br>Thanks |
| *                | COVID-19 Campaign                   |                              |
| <u></u>          | Campaign Name *                     |                              |
| •                | Campaga Identifier System Generated |                              |
|                  | Administrator's Email *             |                              |
| <b>e</b>         | Primary Color<br>Secondary Color    | write appreciation >         |
| Version<br>2.6.0 | Campaign Introduction *             |                              |
|                  |                                     |                              |

When you have finished Step 1, the screen should look like this:

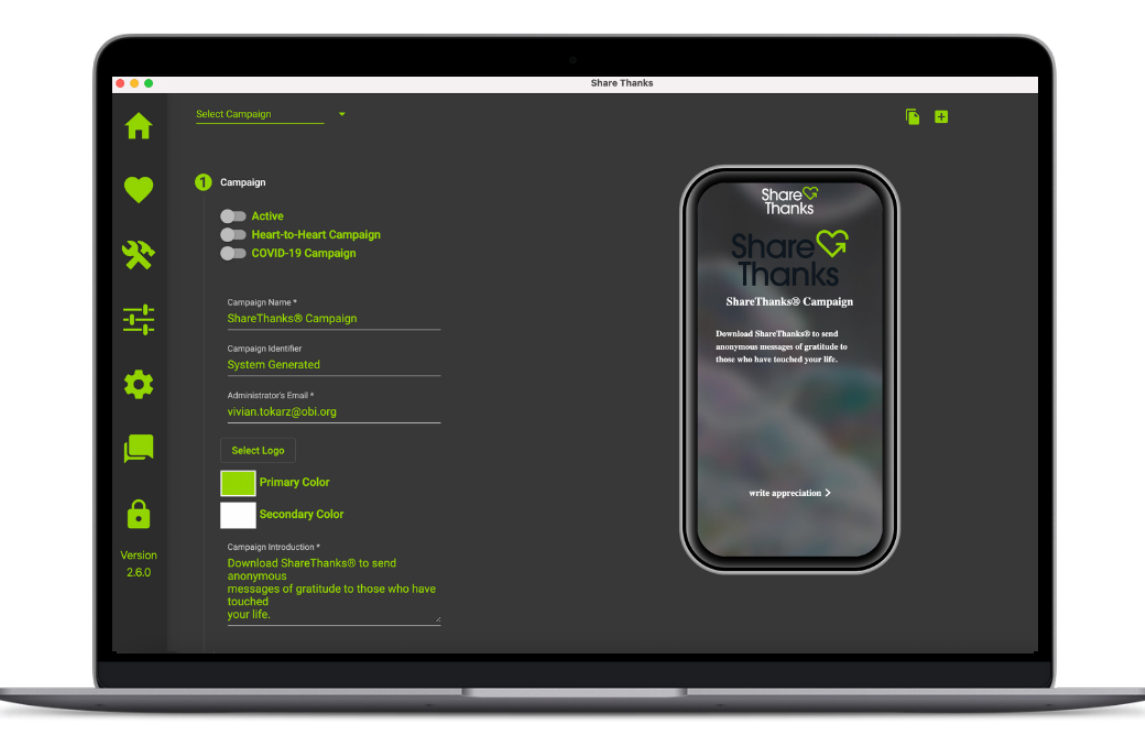

#### 8. Enter your Share Options.

- Select a **sharing option** from the drop-down menu, then click the + to add the option to your campaign.
- The six sharing options are:
  - o [Organization Name] Social Media
  - o [Organization Name] Newsletter
  - o [Organization Name] Website
  - o [Campaign Name] Social Media
  - o [Campaign Name] Newsletter
  - o [Campaign Name] Website
- These sharing options will allow individuals to decide whether their Appreciations can be shared with a broader audience.
- You must include <u>at least one</u> sharing option.

| •••              |                                                                    | Share Thanks                         |
|------------------|--------------------------------------------------------------------|--------------------------------------|
| <b>f</b>         |                                                                    | <b>6 0</b>                           |
| •                | 🕗 Campeign                                                         | Share Share                          |
| *                | Share Options                                                      |                                      |
|                  | Select Sharing Option<br>CWD Partners Social Media<br>Bock Next    | Thanks<br>First Name                 |
| ٠                | 🧭 Recipients                                                       | Lari Numr<br>Email<br>SILLENK OFTENS |
|                  | 🖉 Call to Actions                                                  |                                      |
| Version<br>2.6.0 | Sove Campaign <ul> <li>At Least One Share Optime Needed</li> </ul> | avijet is advance >                  |
|                  |                                                                    |                                      |
|                  |                                                                    |                                      |

When you have finished Step 2, the screen should look like this:

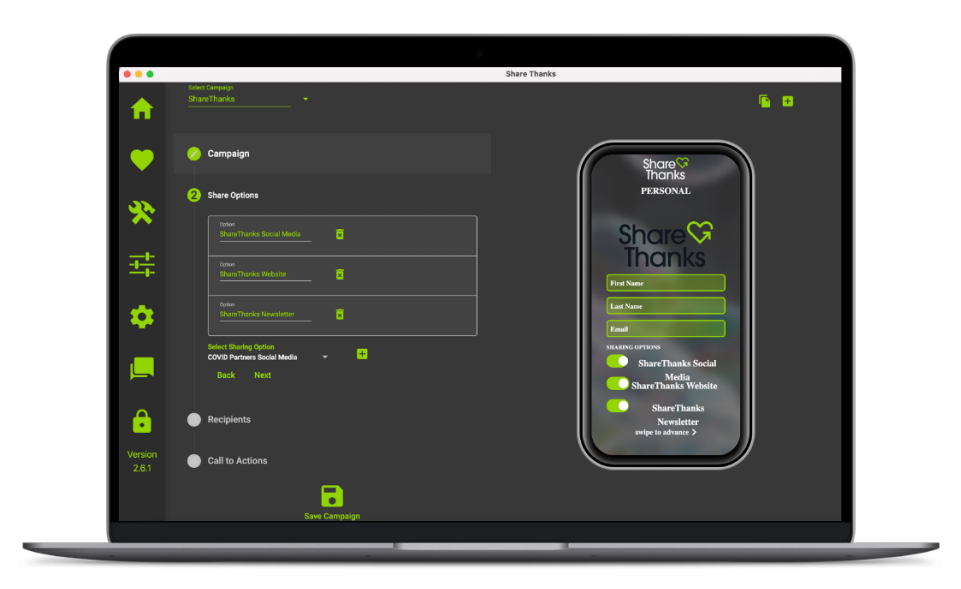

#### 9. Include Recipients.

- Enter First Name, Last Name, Recipient Email, and Tag (if necessary), then click
  - the + to add the **Recipient**.
    - Including a <u>Tag</u> allows the administrator to group recipients, so that they can easily select a subset of recipients to share an Appreciation with during the approval process.
- If you have a list of recipients to include, you can upload a .csv file.
- The recipients you include will be notified when an Appreciation is approved, unless you indicate otherwise before selecting the Green Heart ♥ on an Appreciation.
- NOTE: An administrator <u>CANNOT</u> add recipients for Heart-to-Heart Campaigns. If a campaign is configured as Heart-to-Heart Campaign, then this step will be skipped.

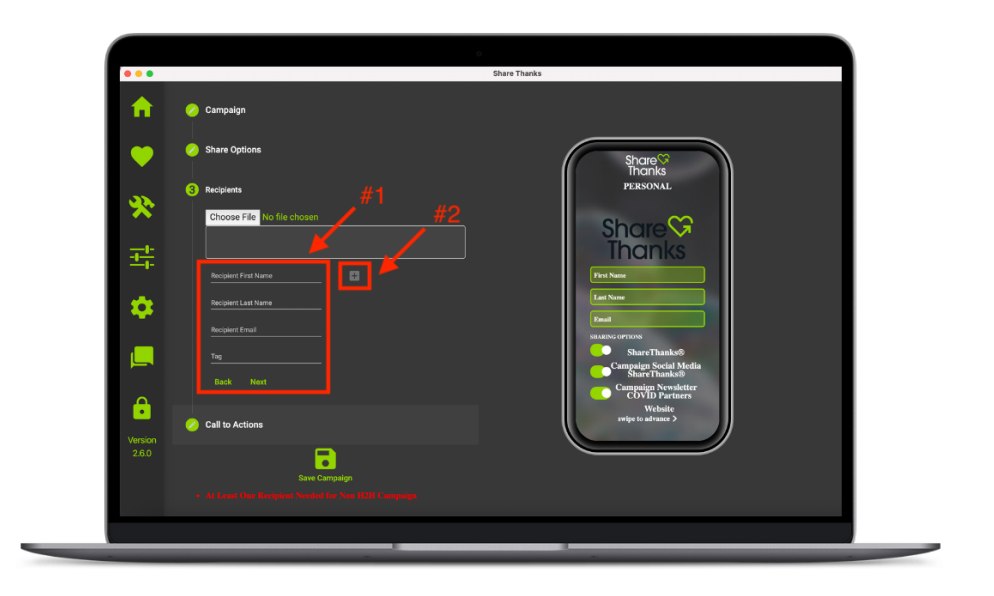

When you have finished Step 3, the screen should look like this:

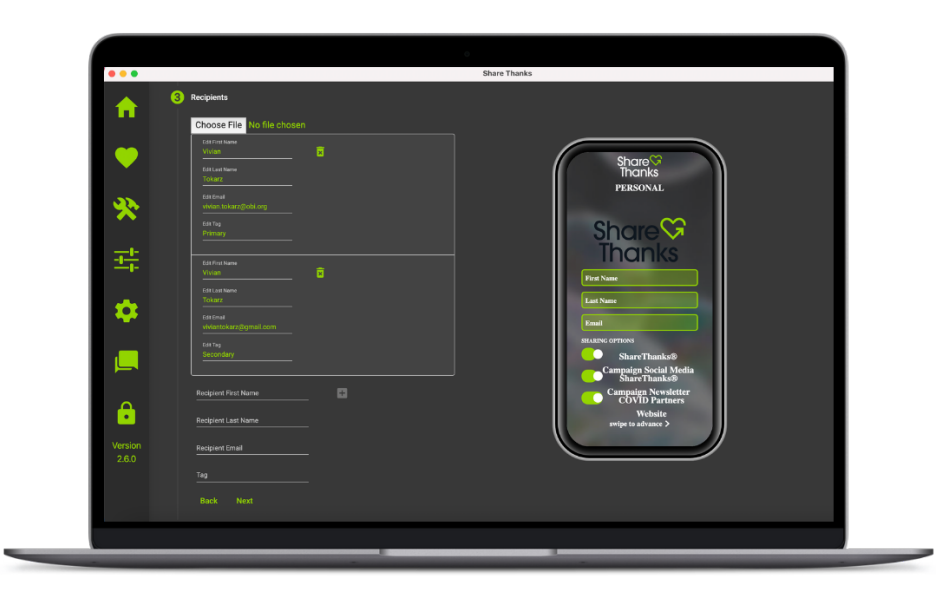

#### 10. Add Call to Actions.

- A Call to Action is a great way to keep recipients engaged with your organization. Have them join your newsletter list, ask if they want to volunteer, or invite them to an upcoming event.
- **Title**  $\rightarrow$  Enter what you want the user to do.
  - For example: "Join our Email List" OR "Sign up to Volunteer."
- **Message**  $\rightarrow$  Explain why you want the user to take this action.
  - For example: "Interested in learning more about our organization? Join our newsletter."
- Email Message → This message will be emailed to the Email Recipient(s) every time an individual selects "Interested" after submitting an Appreciation. The message should be descriptive, but concise.
  - For example: "Someone is interested in receiving a newsletter!"
- Email Recipient → This person will be notified every time an individual selects "Interested" after submitting an Appreciation.
- Click the + to add the **Call to Action** to your campaign.
- You can add **<u>up to three</u>** Call to Actions.

|                       | tions                                                                                                    |            |                                                                                                    |    |
|-----------------------|----------------------------------------------------------------------------------------------------|------------|----------------------------------------------------------------------------------------------------|----|
|                       | 10015                                                                                                    |            |                                                                                                    |    |
| Call to A<br>submit a | ctions are displayed to ShareThanks users after they<br>in appreciation. Meant as a way to further engage a user            |            |                                                                                                    |    |
| with you<br>'Not inte | r organization or campaign, they provide an 'interested' or<br>rested' choice to the user. A typical use case is asking the |            |                                                                                                    |    |
| user if th            |                                                                                                    |            | Share 🛇                                                                                                    |    |
| Addition              | al Call to Action's are presented when a user submits more<br>tions to the same campaign and can be used to present         | [          | Indnks                                                                                                    |    |
| addition              |                                                                                                    |            | THANK YOU                                                                                                    |    |
| A Call to             | Action presents the 'Message' field below to the user and<br>'Email Message' and 'Email Recipient' fields to notify your    |            |                                                                                                    |    |
| chosen e              | email address(es) with the message and the user's first                                                                     |            | Share                                                                                                    |    |
| the mos               |                                                                                                    |            | Thanks                                                                                                    |    |
| New Cal               | I to Actior 🔢 🔶 #2                                                                                                    |            | II ICII IKS                                                                                                    |    |
| Action                | n:1 🛱                                                                                                    |            | State of the local division of the local division of the local div |    |
|                       |                                                                                                    |            |                                                                                                    |    |
| Title                 |                                                                                                    |            |                                                                                                    |    |
|                       |                                                                                                    |            |                                                                                                    |    |
| Messa                 | ge 🖉 🚽                                                                                                    | <u> </u>   | ≅ ✓                                                                                                    |    |
|                       |                                                                                                    | <i>n</i> 1 | Not Interested Interested                                                                                                    |    |
| • Email N             | Message                                                                                                    |            | and the second second                                                                                                    |    |
| Vertion               |                                                                                                    | /          |                                                                                                    | // |
| 2.6.0 Email F         | Recipient(s) ; seperated                                                                                                    |            |                                                                                                    |    |
|                       |                                                                                                    |            |                                                                                                    |    |
|                       | -                                                                                                    |            |                                                                                                    |    |

When you have finished step 4, the screen should look like this:

| •••        |                                                                                                    | Share Thanks                                                                                                    |
|------------|----------------------------------------------------------------------------------------------------|----------------------------------------------------------------------------------------------------|
| <b>n</b>   | Call to Actions are displayed to ShareThanks users after they<br>submit an appreciation. Meant as a way to further engage a user<br>with your organization or campaigh, they provide an 'interested' or<br>'Not interested' choice to the user. A typical use case is asking the<br>user if they would like to receive your newstetter.              |                                                                                                    |
| •          | Additional Call to Action's are presented when a user submits more<br>appreciations to the same campaign and can be used to present<br>additional options to known returning users.                                                                                                    | Share Share |
| *          | A Call to Action presents the Message' field below to the user and<br>uses the Email Message' and Email Recipient fields to notify your<br>chosen email address(e) with the message and the use's first<br>name, tast name, and email address'. The Is currently not used in<br>the most recent mobile version but is on other application versions. | THANK YOU                                                                                                    |
| -1-1-      | New Call to Action 🔒                                                                                                    | Thanks                                                                                                    |
|            | Action: 1 😰                                                                                                    | Are you interested in signing up                                                                                                    |
| . 🕈        | Title<br>Join our Newsletter                                                                                                    | for our newsletter?                                                                                                    |
|            | Message<br>Are you interested in signing up for our newsletter?                                                                                                    |                                                                                                    |
| <b>–</b> • | Z                                                                                                    | Not Interested                                                                                                    |
| <b>A</b>   | Someone is interested in signing up for your newslett                                                                                                    |                                                                                                    |
|            | Email Recipient(s) ; seperated                                                                                                    |                                                                                                    |
| Version    | vinan.tokai.z@obi.org                                                                                                    |                                                                                                    |
|            |                                                                                                    |                                                                                                    |
|            |                                                                                                    |                                                                                                    |
|            | Save Campaign                                                                                                    |                                                                                                    |
|            |                                                                                                    |                                                                                                    |

11. Finally, click 🖬 to Save Campaign.

| •••              | -                                                                                                    | Share Thanks                                            |
|------------------|----------------------------------------------------------------------------------------------------|---------------------------------------------------------|
| <b>f</b>         | Call to Actions are displayed to ShareThanks users after they<br>submit an appreciation. Meant as a way to further engage a user<br>with your organization or campaign, they provide an 'interested' or<br>Not interested' choice to the user. A typical use case is asking the<br>user if they would like to receive your newsletter.               |                                                         |
| •                | Additional Call to Action's are presented when a user submits more<br>appreciations to the same campaign and can be used to present<br>additional options to known returning users.                                                                                                    | Share<br>Thanks                                         |
| *                | A Call to Action presents the Message' field below to the user and<br>uses the Email Message' and Email Receivent fields to notify your<br>chosen email address(e) with the message and the user's first<br>name, last name, and email address. Title is currently not used in<br>the most cent mobile version but is on other application versions. |                                                         |
| · 코뷰             | New Call to Action 🛛 🖶                                                                                                    | Thanks                                                  |
|                  | Action: 1 😨                                                                                                    | Are you interested in signing up<br>for our newsietter? |
|                  | Title<br>Join our Newsletter                                                                                                    |                                                         |
|                  | Message<br>Are you interested in signing up for our newsletter?<br>                                                                                                    |                                                         |
|                  | Email Message<br>Someone is interested in signing up for your newslett                                                                                                    | Not Interested                                          |
|                  | Email Recipient(s) : seperated                                                                                                    |                                                         |
| Version<br>2.6.0 | vivian.tokarz@obi.org                                                                                                    |                                                         |
|                  |                                                                                                    |                                                         |

### <u>Creating a Heart-to-Heart</u> <u>Campaign</u>

Heart-to-Heart Campaigns allow individuals to send Appreciation messages for specific items. For example, if Christmas gifts were donated, the child receiving each gift would be able to send a message directly to the donor who purchased their gift. If this is something your organization is interested in, please contact our team and then follow the steps below.

- 1. Under Configure Campaigns, select your campaign and then enable a Heart-to-Heart Campaign.
  - <u>Note</u>: Make sure that your campaign is Active, so that individuals can submit Appreciation messages.

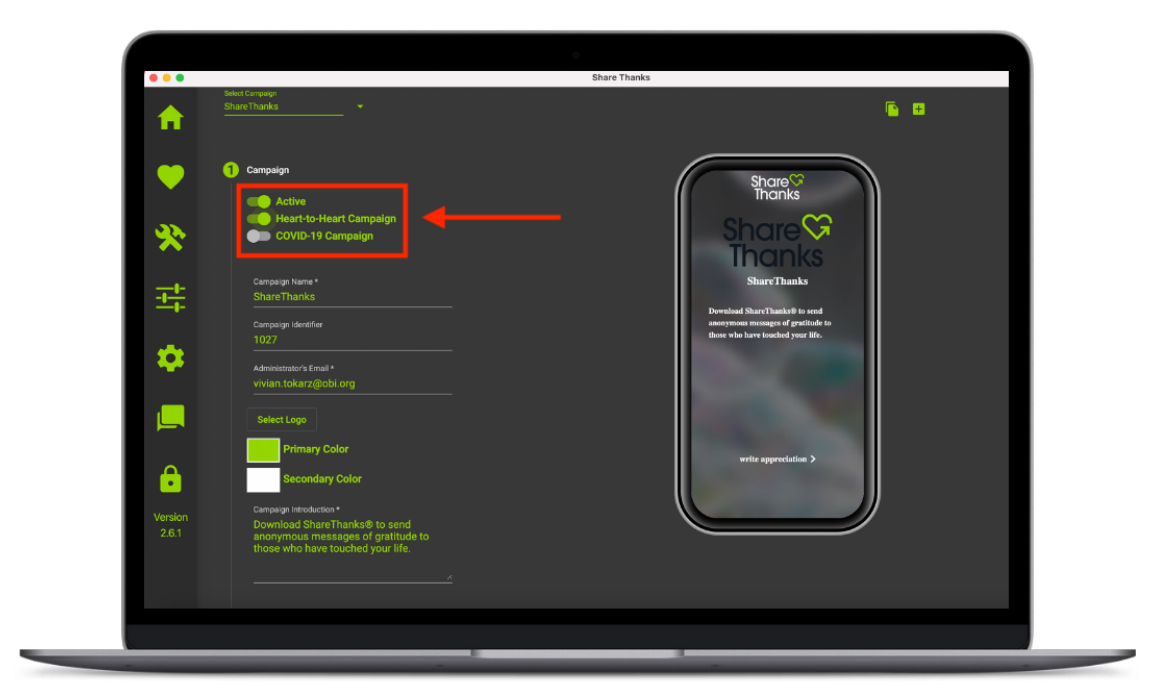

- 2. When you create a Heart-to-Heart Campaign, all Approved Appreciations will be sent from the beneficiary directly to the benefactor.
  - <u>Note:</u> You must scan the provided barcode or QR Code for all Heart-to-Heart
     Campaigns. This connects the item to both the benefactor and the beneficiary.
     Although the item will be connected to the benefactor and beneficiary, the message will remain anonymous.

### **Approving Appreciations**

1. To approve Appreciations, select ♥ Approve Appreciations.

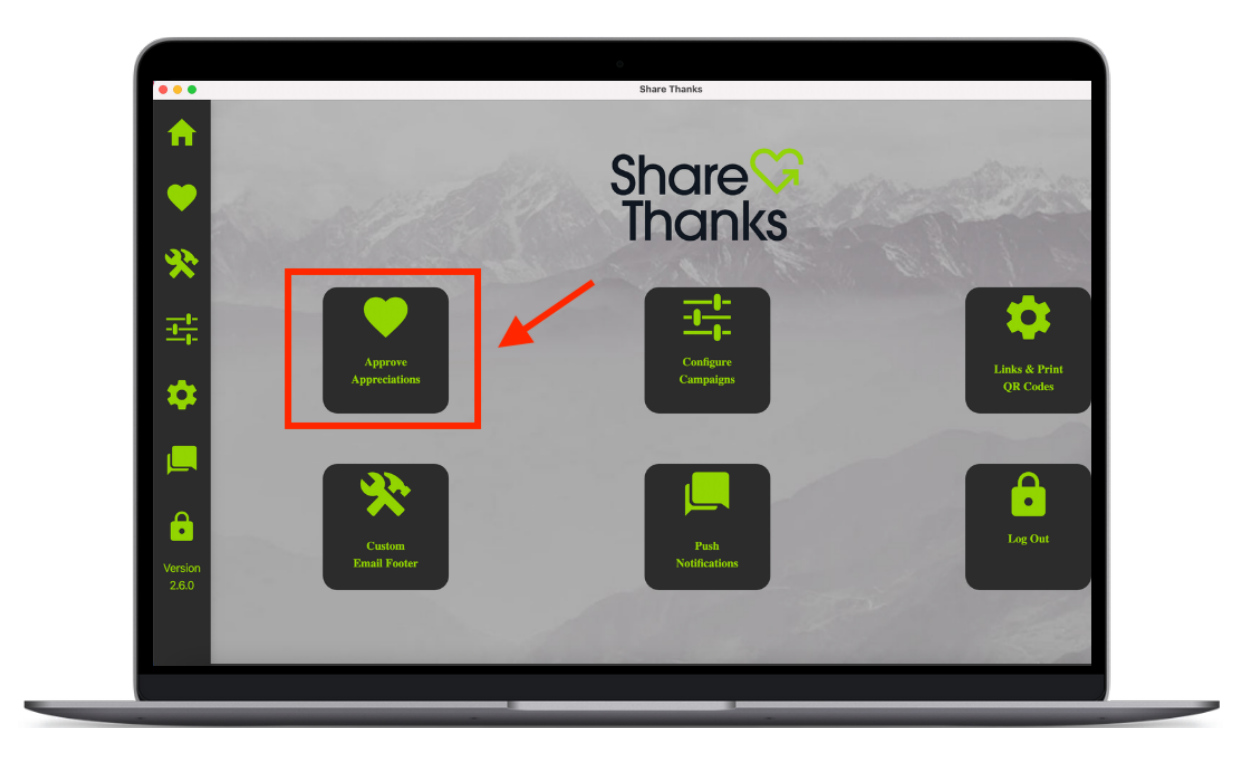

2. Select Campaign from the drop-down menu.

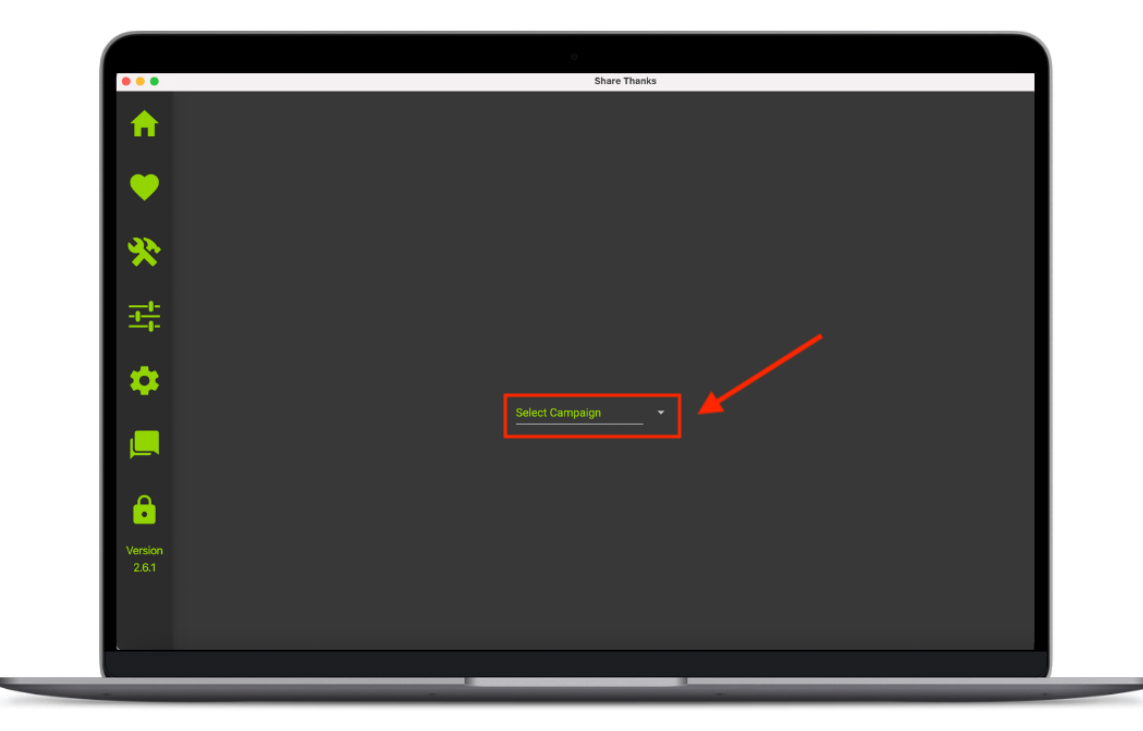

3. You will immediately be taken to the screen of Appreciations that need approval.

| •••              |   |                                |                 |          | े   | Share 1 | Thanks |     |                            |
|------------------|---|--------------------------------|-----------------|----------|-----|---------|--------|-----|----------------------------|
| ♠                | G | Select Campaign<br>ShareThanks | • 🖬 •           | <u>+</u> | ۰ 🛇 | •       | ÌΝ ι   | Ŧ ø | Q Search Appreciations = = |
|                  |   | Vivian Tokarz                  | Thanks 🖤        |          |     |         |        |     | iii ♥ i≈ Ł i≷ =            |
|                  |   | Vivian Tokarz                  | Thank you so n  | nuch!    |     |         |        |     | iiii ♥ i≈ Ł i≷ ==          |
|                  |   | Vivian Tokarz<br>2022-02-08    | Thank you so n  | nuchl    |     |         |        |     | iii ♥ № ± № =              |
| *                |   | Vivian Tokarz<br>2022-02-08    | You're the best |          |     |         |        |     | iii ♥ № ± № =              |
|                  |   | Vivian Tokarz<br>2022-02-08    | Thank you!      |          |     |         |        |     | iii ♥ ₩ ± № ==             |
| - <u>+-</u> -    |   | Vivian Tokarz                  | Thank you!      |          |     |         |        |     | iii ♥ № ± № ==             |
| Version<br>2.6.0 |   |                                |                 |          |     |         |        |     |                            |
|                  |   |                                |                 |          |     |         |        |     |                            |

4. The **Green Outlined Heart**  $\heartsuit$  indicates that Appreciations have not been approved.

| •••              |   | Salass Passasian            | _ |                  |      |   | <br>Share | e Thanks | _ | _ |                            |  |
|------------------|---|-----------------------------|---|------------------|------|---|-----------|----------|---|---|----------------------------|--|
| <b>^</b>         | G | ShareThanks                 |   | - * 🗳 •          |      | Ŧ | Ŧ         | 2        | 坐 | 8 | Q Search Appreciations 🖉 👳 |  |
|                  |   | Vivian Tokarz               |   | Thanks 💜         |      |   |           |          |   |   | iiii ♥ 🔌 🕁 🖬               |  |
|                  |   | Vivian Tokarz<br>2022-02-08 |   | Thank you so m   | uch! |   |           |          |   |   | iiii ♥ i≈ ⊥ i≷ ==          |  |
|                  |   | Vivian Tokarz<br>2022-02-08 |   | Thank you so m   | uch! |   |           |          |   |   | iiii ♥ i≈ ± i≷ ==          |  |
| *                |   | Vivian Tokarz<br>2022-02-08 |   | You're the best! |      |   |           |          |   |   | iiii ♥ i≈ ⊍ iii =          |  |
|                  |   | Vivian Tokarz<br>2022-02-08 |   | Thank you!       |      |   |           |          |   |   | iiii ♥ i≈ ⊍ iii =          |  |
| <u>-</u>         |   | Vivian Tokarz<br>2022-02-06 |   | Thank you!       |      |   |           |          |   |   | iiii ♥ i≈ ⊍ iii =          |  |
| Version<br>2.6.0 |   |                             |   |                  |      |   |           |          |   |   |                            |  |

- 5. The **icon** indicates whether an Appreciation was submitted with media.
  - When the icon is gray, no photo or video is attached.
  - When the icon is green, either a photo or a video is attached.

| •••              |                                |                    |  | Shar | e Thanks |   |   |                            |
|------------------|--------------------------------|--------------------|--|------|----------|---|---|----------------------------|
| ♠                | Select Campaign<br>ShareThanks |                    |  | ۲    | Ì        | 坐 | 8 | Q Search Appreciations = = |
|                  | Vivian Tokarz                  | Thanks 🖤           |  |      |          |   |   | 🔤 🖉 🗠 🖄 🚍                  |
|                  | Vivian Tokarz<br>2022-02-08    | Thank you so much! |  |      |          |   |   | iii ♥ № ± 10 ==            |
|                  | Vivian Tokarz                  | Thank you so much! |  |      |          |   |   | iii ♥ № ± 1 <u>0</u> ==    |
| *                | Vivian Tokarz<br>2022-02-08    | You're the best!   |  |      |          |   |   | ₩♥≥₩₩₩                     |
|                  | Vivian Tokarz<br>2022-02-08    | Thank you!         |  |      |          |   |   | iii ♥ № ₩ Ø ==             |
| - <u>+</u>       | Vivian Tokarz                  | Thank you!         |  |      |          |   |   | ₩♥≥₩₩₩                     |
| Version<br>2.6.0 |                                |                    |  |      |          |   |   |                            |
|                  |                                |                    |  |      |          |   |   |                            |

- 6. Click the **grey heart** ♥ to Approve the Appreciation.
  - **NOTE:** When approving Appreciations via the toolbar, **All Recipients** will receive a copy of the Appreciation email. If an administrator wants to send an Appreciation to a specific group of recipients, they will need to expand the Appreciation, and select the preferred group.

| •                                                                  |                    | Share Thanks |                                                 |
|--------------------------------------------------------------------|--------------------|--------------|-------------------------------------------------|
| C Sheet Campaign                                                   | <b>* ⊠∘</b> ±      | 🛆 • 🖝 🖛 🔊    | Q Search Appreciations =                        |
| Vivian Tokarz                                                      | Thanks 🖤           |              | = <u>ه</u> به <mark>م</mark> ا                  |
| Vivian Tokarz                                                      | Thank you so much! |              | iiii ♥ ≥ U 10 =                                 |
| Vivian Tokarz                                                      | Thank you so much! |              | ₩ ♥ ≥ 2 2 =                                     |
| Vivian Tokarz                                                      | You're the best!   |              | iii ♥ i≤ 12 iii iii iii iii iii iii iii iii iii |
| Vivian Tokarz                                                      | Thank you!         |              | iii ♥ i≤ ½ =                                    |
| Vivian Tokarz                                                      | Thank you!         |              | ■ ♥ ≥ ≥ =                                       |
| ₩<br>↓<br>↓<br>↓<br>↓<br>↓<br>↓<br>↓<br>↓<br>↓<br>↓<br>↓<br>↓<br>↓ |                    |              |                                                 |

Click the Section to approve an Appreciation without media, if you don't want to include the attached photo or video.

| • • •            |                    | Share Thanks |                            |
|------------------|--------------------|--------------|----------------------------|
| C ShareThanks    | ▼ ≌ • _ ±          | 🛆 • 🔺 😿 🖛 🚿  | Q Search Appreciations = = |
| Vivian Tokarz    | Thanks 💙           |              | ₩ ♥ <u>N</u> ± <u>N</u> =  |
| Vivian Tokarz    | Thank you so much! |              | iii ♥ i≈ ⊍ i≷ ==           |
| Vivian Tokarz    | Thank you so much! |              | iii ♥ i≈ ⊍ i≷ =            |
| Vivian Tokarz    | You're the best!   |              | iii ♥ i≈ ⊍ i≷ ==           |
| Vivian Tokarz    | Thank you!         |              | ₩ ♥ № ৬ छ ==               |
| Vivian Tokarz    | Thank you!         |              | iii ♥ № ± 10 ==            |
| Version<br>2.6.0 |                    |              |                            |

8. Click the **±** icon to archive an Appreciation.

|                  |   |                                 |                    |   | ٥          | Share Tha | nks |   |                          |
|------------------|---|---------------------------------|--------------------|---|------------|-----------|-----|---|--------------------------|
| <b>^</b>         | G | Select Campaign<br>Share Thanks | <b>* ⊠</b> •       | Ŧ | <b>♡</b> • | • 🔌       | Ł   | 8 | Q Search Appreciations = |
|                  |   | Vivian Tokarz                   | Thanks 🖤           |   |            |           |     |   | 🖮 🌩 💌 🐱 📼                |
| •                |   | Vivian Tokarz<br>2022-02-08     | Thank you so much! |   |            |           |     |   | ¥¥ ♥ № ± № ==            |
|                  |   | Vivian Tokarz<br>2022-02-08     | Thank you so much! |   |            |           |     |   | ¥¥ ♥ № ± № ==            |
| *                |   | Vivian Tokarz<br>2022-02-08     | You're the best!   |   |            |           |     |   | 🖿 🍝 🖛 🖉 🎫                |
|                  |   | Vivian Tokarz<br>2022-02-08     | Thank you!         |   |            |           |     |   | iiii ♥ i≈ ± i≷ ==        |
|                  |   | Vivian Tokarz                   | Thank you!         |   |            |           |     |   | <b>₩ ♥ № ± № =</b>       |
| <b>*</b>         |   |                                 |                    |   |            |           |     |   |                          |
| •                |   |                                 |                    |   |            |           |     |   |                          |
| Version<br>2.6.0 |   |                                 |                    |   |            |           |     |   |                          |

9. Click the S **A** icon to flag an Appreciation as inappropriate and remove the message.

| Implementation     Implementation     Implementation   Implementation   Implementa                                                                                                    | •••              |   |                              |                    |   | 0  | Share | Thanks |   |   |                            |
|----------------------------------------------------------------------------------------------------|------------------|---|------------------------------|--------------------|---|----|-------|--------|---|---|----------------------------|
| Image: Second Second Secon           | ♠                | G | Select Compaign Share Thanks | * 🗳 •              | Ŧ | ♡• | ¥     | ×      | 坐 | 2 | Q Search Appreciations = = |
| Image: Notion Tokarz Thank you so much!   Image: Notion Tokarz Thank you so much!   Image: Notion Tokarz You're the best!   Image: Notion Tokarz You're the best!   Image: Notion Tokarz You're the best!   Image: Notion Tokarz You're the best!   Image: Notion Tokarz You're the best!   Image: Notion Tokarz You're the best!   Image: Notion Tokarz You're the best!   Image: Notion Tokarz You're the best!   Image: Notion Tokarz Thank you!                                                                                                    |                  |   | Vivian Tokarz<br>2022-02-08  | Thanks 💜           |   |    |       |        |   |   | 🞬 🎔 🔌 🕁 🎫                  |
| Image: Section of Section of Sect           | •                |   | Vivian Tokarz<br>2022-02-08  | Thank you so much! |   |    |       |        |   |   | iii ♥ i≈ ⊍ i≷ ==           |
| Virian Tokarz You'ne the beet1     Virian Tokarz     Virian Tokarz     Virian Tokarz     Thank you'     Virian Tokarz     Thank you'     Virian Tokarz     Virian Tokarz     Thank you'     Virian Tokarz     Virian Tokarz     Virian Tokarz     Virian Tokarz     Virian Tokarz     Virian Tokarz     Virian Tokarz     Virian Tokarz     Virian Tokarz     Virian Tokarz <td></td> <td></td> <td>Vivian Tokarz<br/>2022-02-08</td> <td>Thank you so much!</td> <td></td> <td></td> <td></td> <td></td> <td></td> <td></td> <td>iii ♥ i≈ ⊍ i≷ =</td>                                                                                                    |                  |   | Vivian Tokarz<br>2022-02-08  | Thank you so much! |   |    |       |        |   |   | iii ♥ i≈ ⊍ i≷ =            |
| Image: Section and Section and            | *                |   | Vivian Tokarz<br>2022-02-08  | You're the best!   |   |    |       |        |   |   | iii ♥ i≈ ⊍ i≷ ==           |
| Image: state with a low of the state with a low of the state with a           |                  |   | Vivian Tokarz<br>2022-02-08  | Thank you!         |   |    |       |        |   |   | ₩ ♥ ≥ ≥ ≥ =                |
| Constant of the second second | -1-1-            |   | Vivian Tokarz                | Thank you!         |   |    |       |        |   |   | iii ♥ № ± № ==             |
|                                                                                                    | Version<br>2.6.0 |   |                              |                    |   |    |       |        |   |   |                            |

10. Click the three rectangles icon to preview an Appreciation.

| Image: State (Tranks     Image: State (Tranks     Image: State (Tranks     Image: State (Tranks     Image: State (Tranks     Image: State (Tranks     Image: State (Tranks     Image: State (Tranks     Image: State (Tranks     Image: State (Tranks     Image: State (Tranks     Image: State (Tranks     Image: State (Tranks     Image: State (Tranks     Image: State (Tranks)     Image: State (Tranks) </th <th></th> <th></th> <th></th> <th></th> <th>O</th> <th>Share Than</th> <th>ks</th> <th></th> <th></th>                                                                                                    |                  |                   |                    |   | O   | Share Than | ks |   |                            |
|----------------------------------------------------------------------------------------------------|------------------|-------------------|--------------------|---|-----|------------|----|---|----------------------------|
| Image: Section of Section of Sect | ♠                | C Select Compaign | * 🗳 •              | Ŧ | ۰ 🛇 | • •        | Ŧ  | Ø | Q Search Appreciations 🗮 👳 |
| Image: Section of Section of Sectio                     |                  | Vivian Tokarz     | Thanks 🖤           |   |     |            |    |   | 🖮 🌩 🗠 🖉 🖬 🧖                |
| Image: Second Second Secon |                  | Vivian Tokarz     | Thank you so much! |   |     |            |    |   | ₩ ♥ № ৳ छ ==               |
| Image: Wind Tokarz You're the best!   Image: Wind Tokarz Thank you!   Image: Wind Tokarz Thank you!   Image: Wind Tokarz Thank you!                                                                                                    |                  | Vivian Tokarz     | Thank you so much! |   |     |            |    |   | ₩ ♥ № ৳ छ =                |
| Image: Second and Second and Seco | *                | Vivian Tokarz     | You're the best!   |   |     |            |    |   | iii ♥ i≈ ⊍ i≷ ==           |
| Vvian Tokarz     Thank youl     Thank youl <                                                                                                    | _                | Vivian Tokarz     | Thank you!         |   |     |            |    |   | iii ♥ i≈ ⊍ i≷ ==           |
| Version 2.60                                                                                                    | - <u>+</u>       | Vivian Tokarz     | Thank you!         |   |     |            |    |   | iii ♥ i≈ ⊍ i≷ ==           |
|                                                                                                    | Version<br>2.6.0 |                   |                    |   |     |            |    |   |                            |

- 11. When you click on an **Appreciation that needs Approval**, you will see the **permissions** that the individual who submitted the Appreciation selected.
  - When a permission is allowed by the individual, it will be green.
  - When a permission is not allowed by the individual, it will be gray.

| •••              |                                                                       |                       |   | ି<br>St      | are Thanks |     |                            |  |
|------------------|-----------------------------------------------------------------------|-----------------------|---|--------------|------------|-----|----------------------------|--|
| <b>^</b>         | Select Campaign<br>C ShareThanks                                      | * 🖬 º                 | Ŧ | ♥ • ♥        | <b>N</b> ( | Ŧ Ø | Q Search Appreciations = = |  |
|                  | Vivian Tokarz                                                         | Thanks 💜              |   |              |            |     | ₩ ♥ ≥ ₹ Ø =                |  |
|                  | Appreciation Message                                                  | Optional Information  |   | view Recipie |            |     |                            |  |
| *                | Permissions<br>ShareThanks New<br>ShareThanks Soci<br>ShareThanks Web | vsletter<br>ial Media |   |              |            |     |                            |  |
| 놖                | Appreciation<br>Thanks 🖤                                              |                       |   |              |            |     |                            |  |
| \$               |                                                                       |                       |   |              |            |     |                            |  |
|                  |                                                                       |                       | ( | 1            |            |     |                            |  |
| ê                |                                                                       |                       |   |              |            |     |                            |  |
| Version<br>2.6.0 |                                                                       |                       |   |              |            |     |                            |  |
|                  | Vivian Tokarz                                                         | Thank you so much     |   |              |            |     | <b>Ⅲ◆</b> ▼ ↓ ∅ ≡          |  |
|                  |                                                                       |                       |   |              |            |     |                            |  |

- 12. Then you will be able to **edit** the Appreciation.
  - You should always remove names and other identifiers (like phone numbers and emails). You may also choose to correct grammar.
  - Always click 🖥 to save any edits.

| •••              |                                                                     |                                |               | Shar        | e Thanks   |     |        |
|------------------|---------------------------------------------------------------------|--------------------------------|---------------|-------------|------------|-----|--------|
| ♠                | C ShareThanks                                                       | * 🖬 •                          | ±             | ♥ •         | <b>≥</b> 4 | u 🖉 |        |
|                  | Vivian Tokarz                                                       | Thanks 💝                       |               |             |            |     | ≝♥≥±⊗≡ |
|                  | Appreciation Message                                                | Optional Information           | Email Previev | w Recipient |            |     |        |
| *                | Permission<br>ShareThanks New<br>ShareThanks Soc<br>ShareThanks Wel | rsletter<br>ial Media<br>osite |               |             |            |     |        |
| 丰                | Appreciation<br>Thanks 🖤                                            |                                |               |             |            |     |        |
| ٠                |                                                                     |                                |               |             |            |     |        |
|                  |                                                                     |                                |               |             |            |     |        |
| ê                |                                                                     |                                |               |             |            |     |        |
| Version<br>2.6.0 |                                                                     |                                |               |             |            |     |        |
|                  | Vivian Tokarz                                                       | Thank you so much!             |               |             |            |     | ₩♥₩±∅= |
|                  |                                                                     |                                |               |             |            |     |        |

13. Under **Optional Information** you can review the Gender, Age, Home City/Town, or Personal Detail of the individual who submitted the Appreciation.

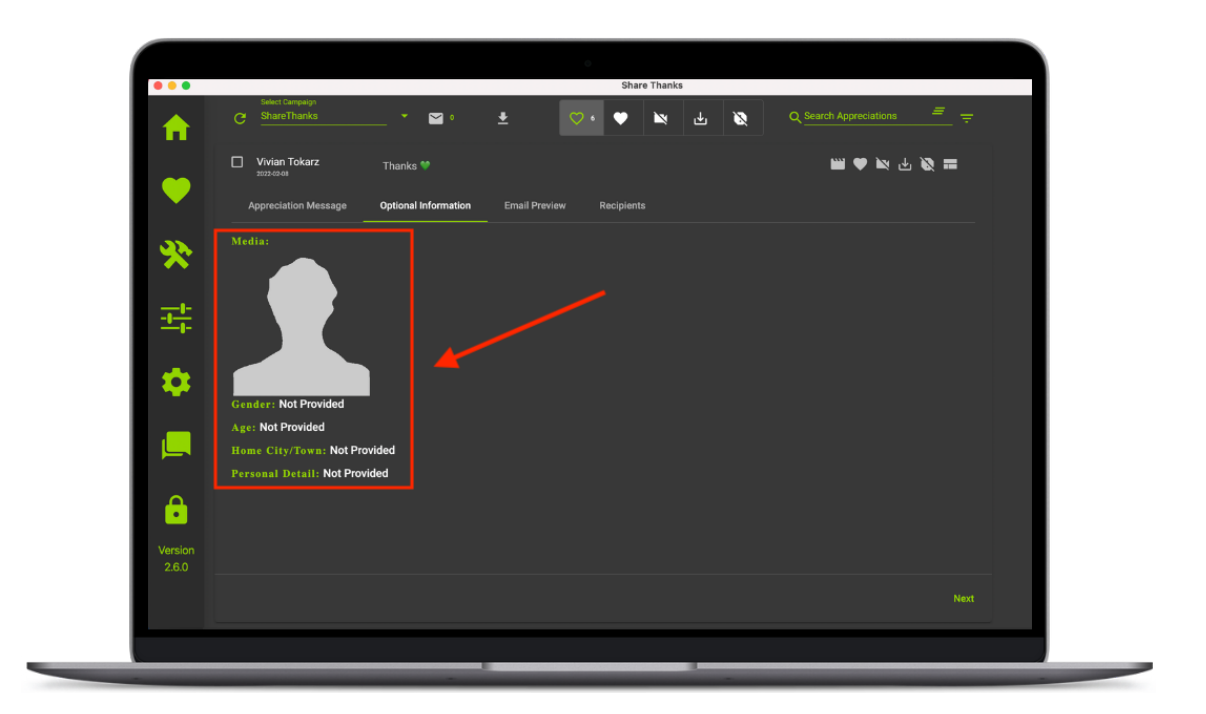

14. Under **Email Preview** you can see what the recipient(s) receive when an Appreciation is approved.

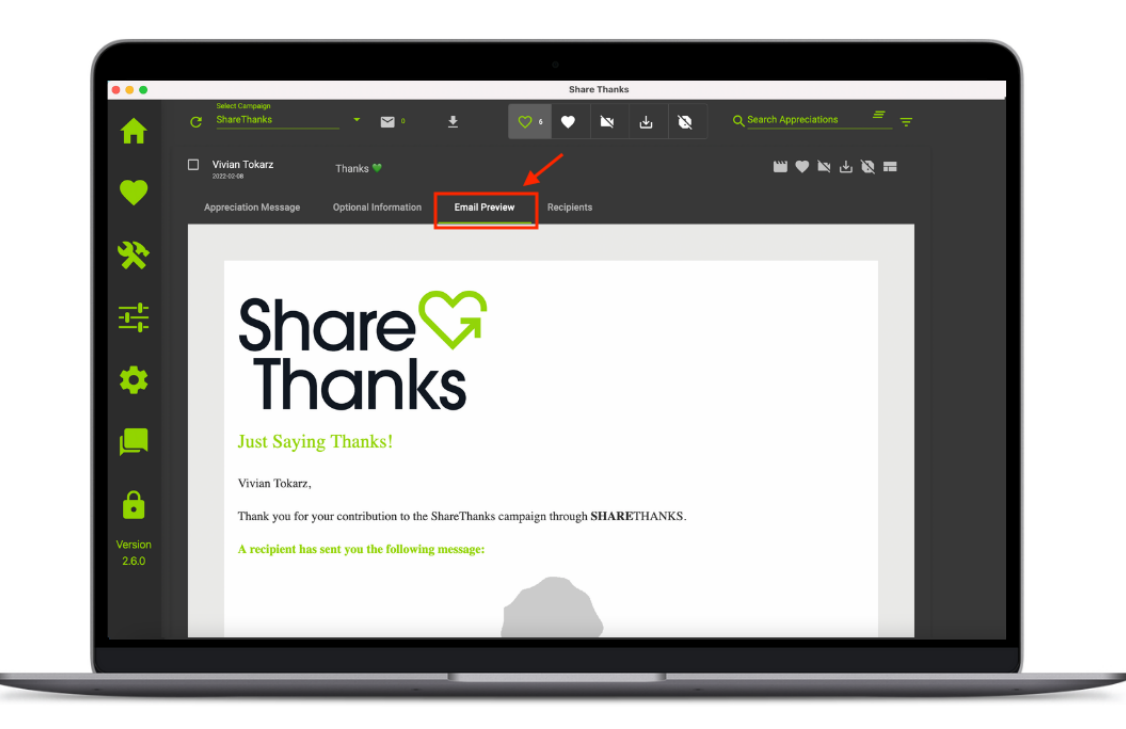

## 15. Under **Recipients**, you will be able to select which **Groups** you want to receive the Appreciation when it is approved.

- **Groups Tab:** You may send an Appreciation to **all Recipients** or a **specific Group**.
- **<u>Recipients Tab:</u>** You may send an Appreciation to **all Recipients**, or you may select **specific Recipients**.

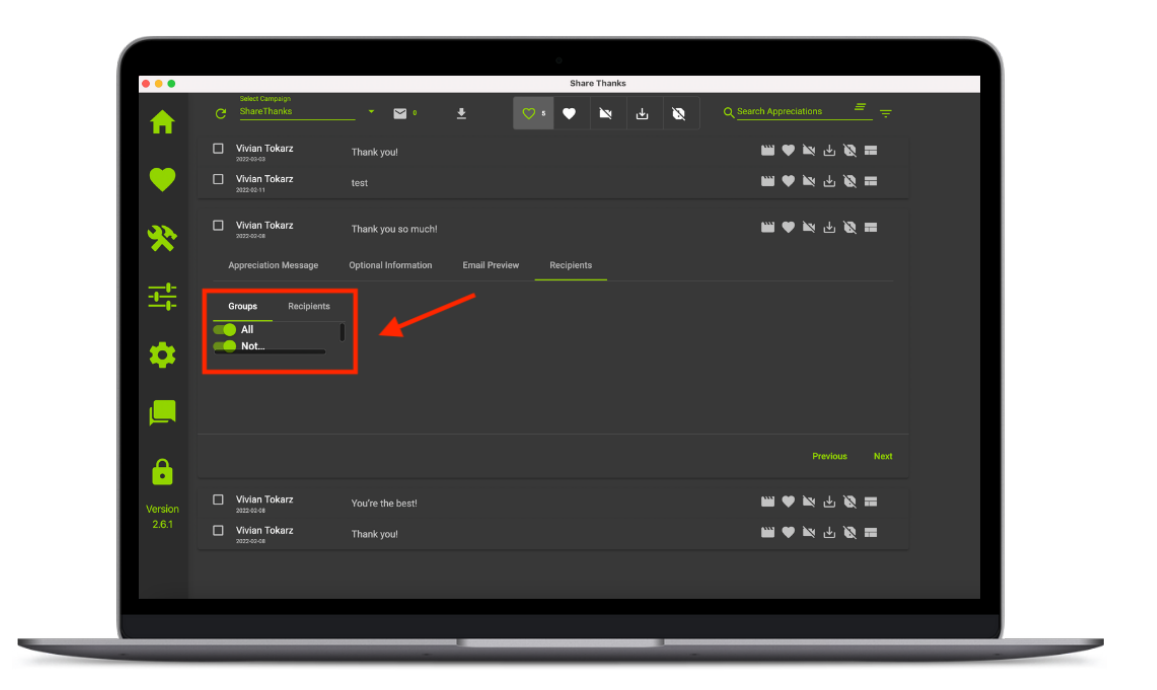

16. Under **Recipients**, you will be able to select which **individual recipients** you want to receive the Appreciation.

| •••              |                           |                                            |               | Share      | Thanks |   |                            |
|------------------|---------------------------|--------------------------------------------|---------------|------------|--------|---|----------------------------|
| <b>^</b>         | C ShareThanks             | * 🗳 •                                      | ± 🔍           | ) s 🖤      | ĭn ∓   | 8 | Q_Search Appreciations = = |
|                  | Vivian Tokarz             | Thank you!                                 |               |            |        |   | iii ♥ № ± Ø ==             |
|                  | Vivian Tokarz             | test                                       |               |            |        |   | iii ♥ № ± Ø =              |
| *                | Vivian Tokarz             | Thank you so much!<br>Optional Information | Email Preview | Recipients |        |   | ■ 𝔅 佔 𝔅 п                  |
| -1-1-            |                           |                                            |               |            |        |   |                            |
| *                | Q Search<br>Vivian Tokarz | <br>Vivian Tokar                           |               |            |        |   |                            |
|                  |                           |                                            |               |            |        |   |                            |
| ê                |                           |                                            |               |            |        |   | Previous Next              |
| Version<br>2.6.1 | Vivian Tokarz             | You're the best!                           |               |            |        |   | <b>₩</b> ♥₩±₩ <b>=</b>     |
|                  | Vivian Tokarz             | Thank you!                                 |               |            |        |   | ■ Ø Ŀ ₩ ♥ W                |
|                  |                           |                                            |               |            |        |   |                            |

17. The **Green Heart** ♥ icon is where you will find Approved Appreciations.

| •••              |   |                                |                    |   | •   | Share | Thanks |   |   |                |          |          |  |
|------------------|---|--------------------------------|--------------------|---|-----|-------|--------|---|---|----------------|----------|----------|--|
| ♠                | G | Select Campaign<br>ShareThanks | <br>- · ·          | Ŧ | ♡ 2 | ٠     |        | ₼ | 8 | Q Search Appre | ciations | <u> </u> |  |
|                  |   | Vivian Tokarz<br>2022-02-08    | Thank you so much! |   |     |       |        |   |   |                |          | <b></b>  |  |
| •                |   | Vivian Tokarz<br>2022-02-08    | Thank you!         |   |     |       |        |   |   |                |          | ₩ =      |  |
| *                |   |                                |                    |   |     |       |        |   |   |                |          |          |  |
| Ξ <del>ι</del>   |   |                                |                    |   |     |       |        |   |   |                |          |          |  |
| \$               |   |                                |                    |   |     |       |        |   |   |                |          |          |  |
|                  |   |                                |                    |   |     |       |        |   |   |                |          |          |  |
| ê                |   |                                |                    |   |     |       |        |   |   |                |          |          |  |
| Version<br>2.6.1 |   |                                |                    |   |     |       |        |   |   |                |          |          |  |
|                  |   |                                |                    |   |     |       |        |   |   |                |          |          |  |
|                  |   |                                |                    |   |     |       |        |   |   |                |          |          |  |

18. The Section is where you will find Appreciations that were approved without media.

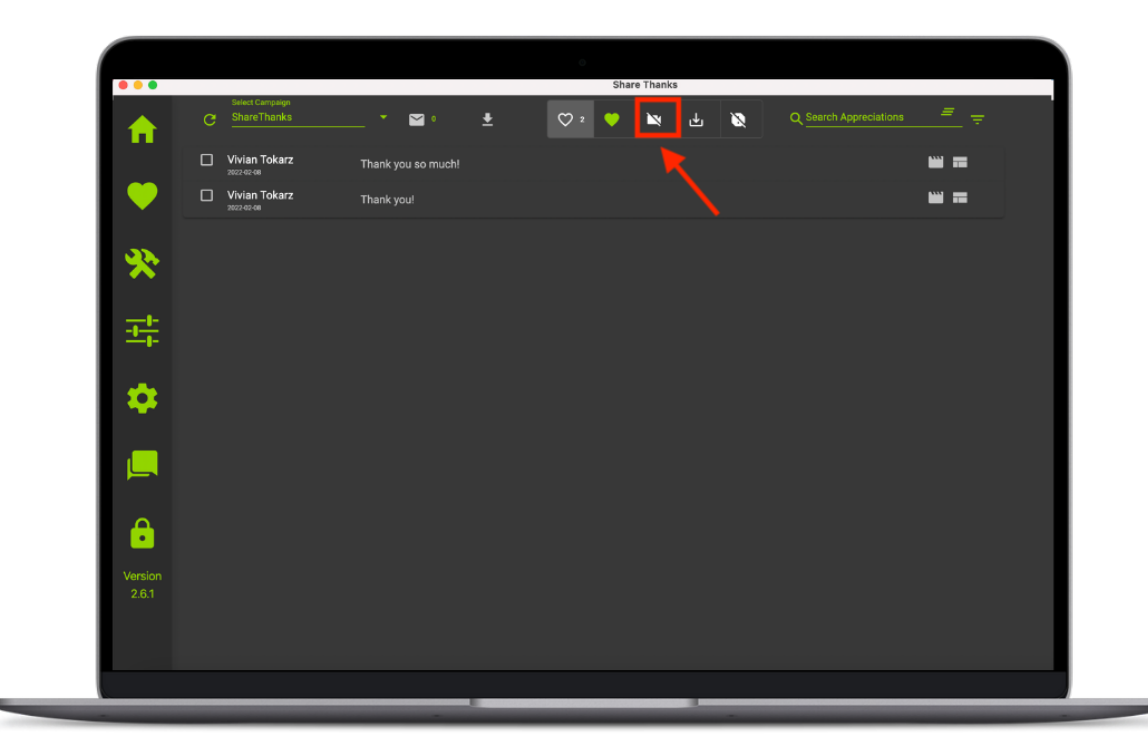

19. The **icon** is where you will find Archived Appreciations (Appreciations that were not approved).

|                  |                             |                    |   | O   | Share Than | ks |   |                        |                       |
|------------------|-----------------------------|--------------------|---|-----|------------|----|---|------------------------|-----------------------|
| <b>^</b>         | C Select Campaign           | * 🖬 •              | ŧ | ♡ 2 | •          | ৶  | Ø | Q Search Appreciations | <u>=</u> <del>-</del> |
| C                | Vivian Tokarz<br>2022-02-08 | Thank you so much! |   |     |            |    | K |                        | ··· =                 |
| с — с            | Vivian Tokarz               | Thank you!         |   |     |            |    |   |                        | <b>***</b>            |
| *                |                             |                    |   |     |            |    |   |                        |                       |
| <u></u>          |                             |                    |   |     |            |    |   |                        |                       |
| \$               |                             |                    |   |     |            |    |   |                        |                       |
|                  |                             |                    |   |     |            |    |   |                        |                       |
| ê                |                             |                    |   |     |            |    |   |                        |                       |
| Version<br>2.6.1 |                             |                    |   |     |            |    |   |                        |                       |
|                  |                             |                    |   |     |            |    |   |                        |                       |
|                  |                             |                    |   |     |            |    |   |                        |                       |

20. The  $\bigcirc$  **A** icon is where you will find Appreciations that have been flagged as inappropriate.

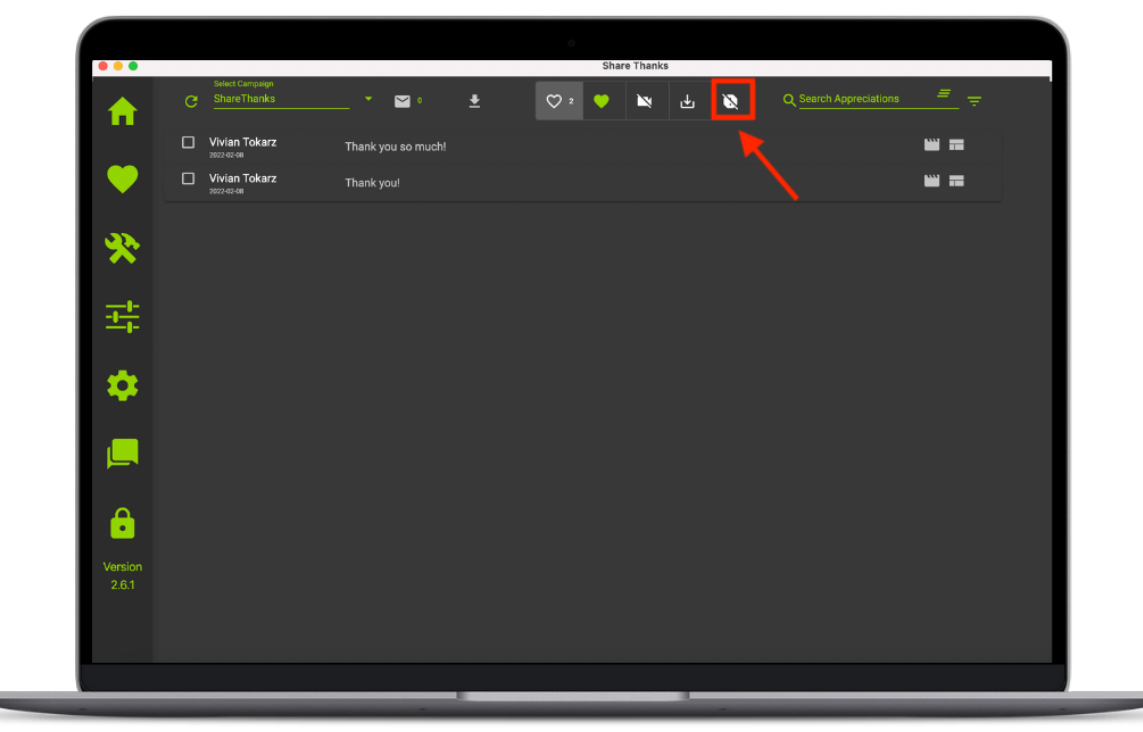

### **Batch Emailing Appreciations**

To send Appreciations in a batched email, select ♥ <u>Approve</u>
 <u>Appreciations</u>.

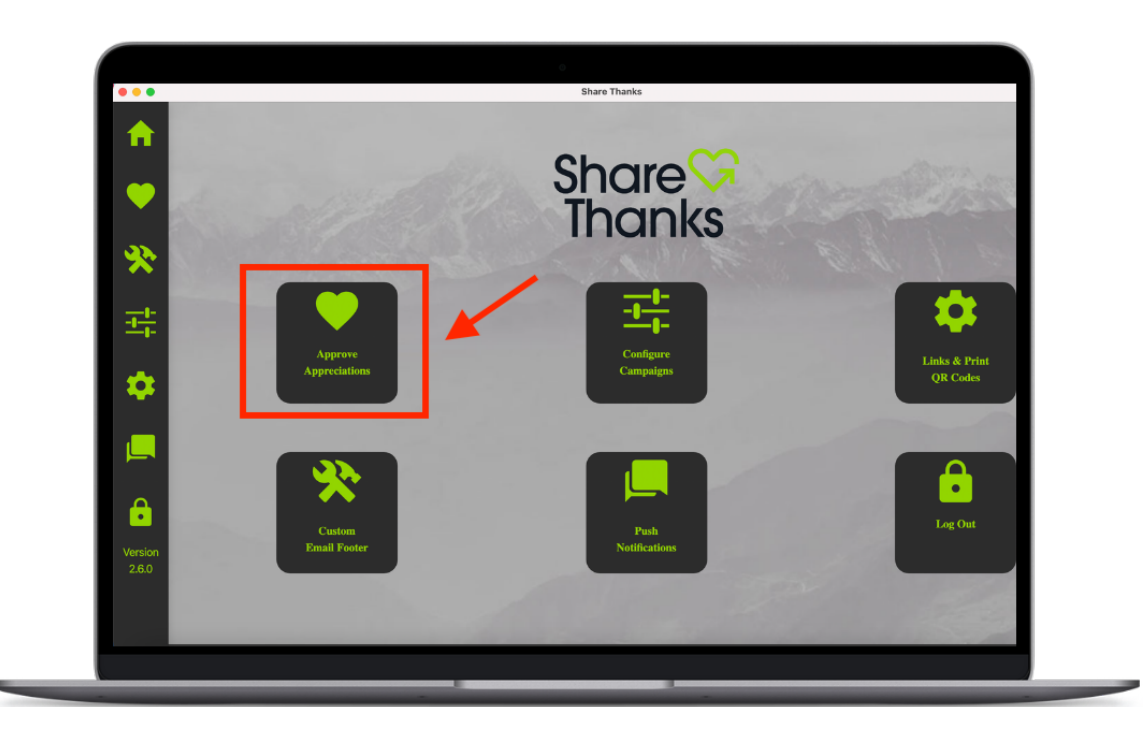

2. Select Campaign from the drop-down menu.

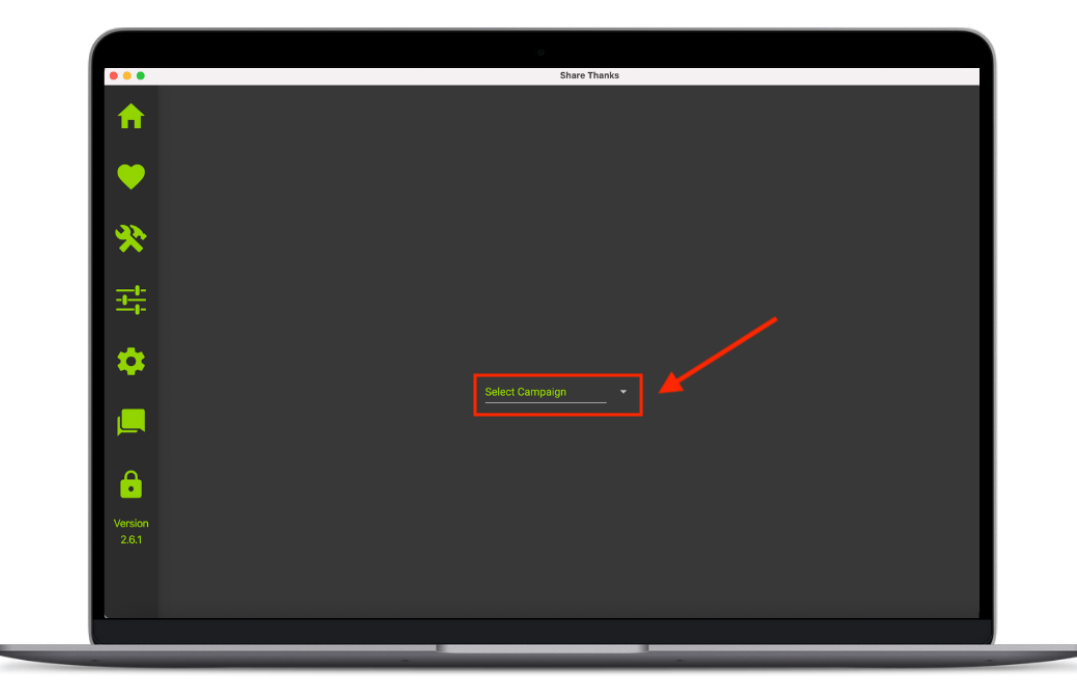

### 3. Navigate to the **Approved Appreciations** screen.

 Although you will likely send email batches of Approved Appreciations, you can batch all Appreciations (Approved, Approved without Media, and Archived). Just navigate to the appropriate screen, depending on which Appreciations you want to send. This allows the Administrator to group and email appreciations for social or marketing campaigns, newsletters, etc.

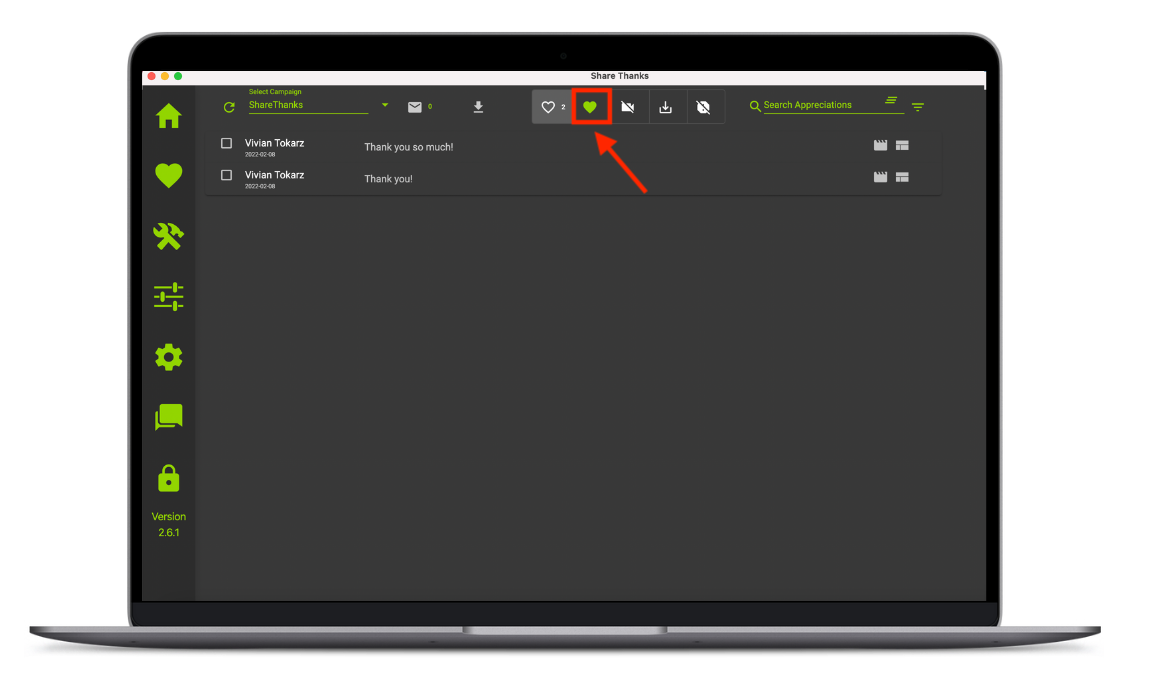

 Select the messages you want to send by clicking the ✓ icon next to each Appreciation.

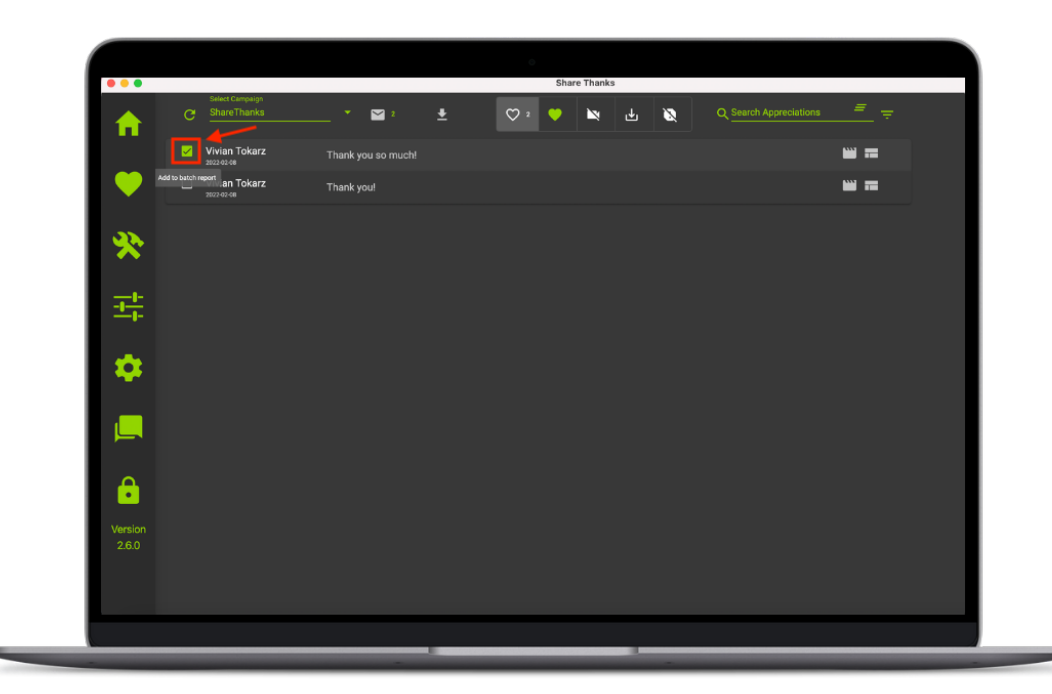

#### 5. Select the $\square$ icon.

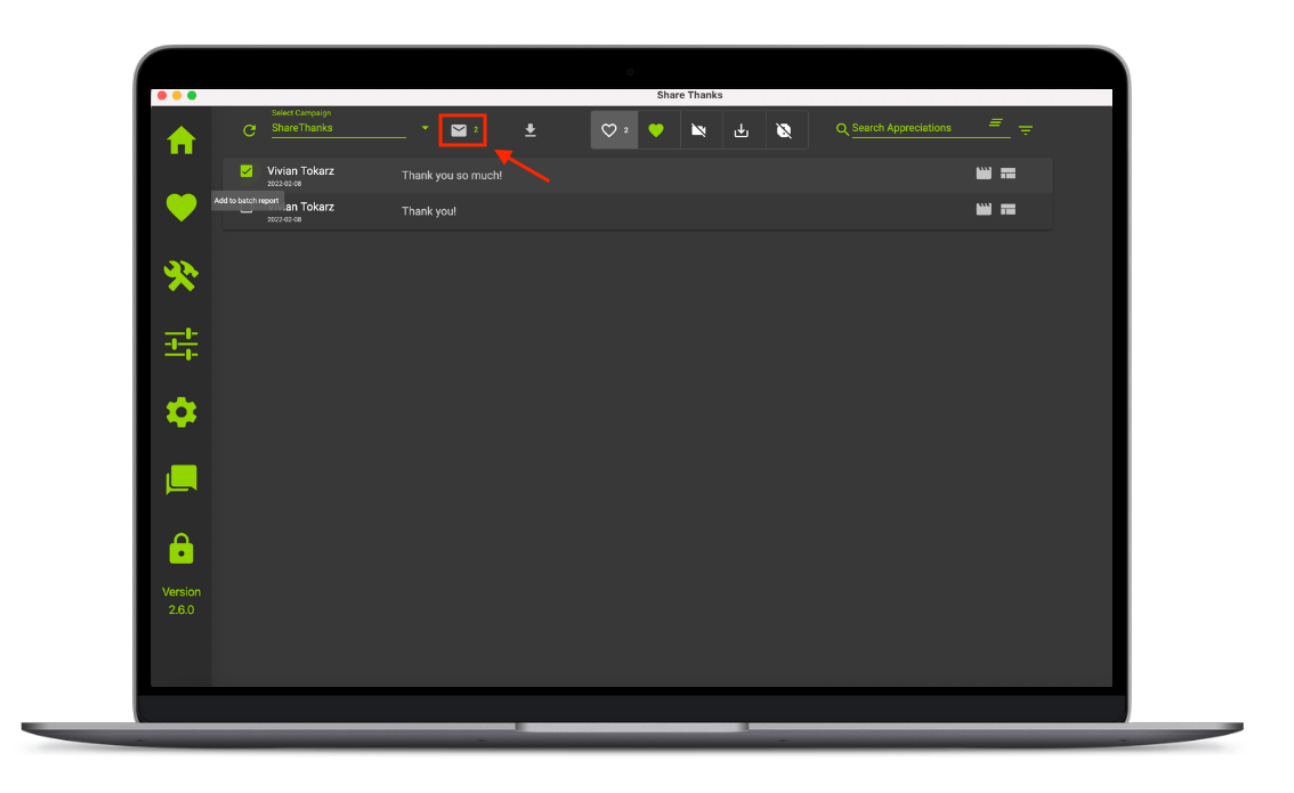

 Enter the email addresses of the recipients, include a subject and type a short message. When you have included all the necessary information, click <u>Send Message</u>.

|                  |          |                                |                                | ା               | are Thanks |      |                            |
|------------------|----------|--------------------------------|--------------------------------|-----------------|------------|------|----------------------------|
| <b>^</b>         | G        | Select Campaign<br>ShareThanks | <br>ŧ                          | ♥ 4 ♥           | ÌN;        | F Ø  | Q Search Appreciations 👘 👳 |
|                  | V N      | Vivian Tokarz                  |                                |                 |            |      | 🖮 🎔 💌 🕁 🐼 🚍                |
|                  | <b>V</b> | /ivian Tokarz                  |                                |                 |            |      | ₩♥≥↓∅≡                     |
|                  |          | /ivian Tokarz                  |                                |                 |            |      | ₩♥₩₩₩                      |
| *                |          | /ivian Tokarz                  | Batch Em                       | ail             |            |      | iii ♥ № ± Ø =              |
| 밖<br>오 🗐 🔹       |          |                                | To (seperate Subject: Message: | by ;):<br>Close | Send Met   | sage |                            |
| Version<br>2.6.0 |          |                                |                                |                 |            |      |                            |

### **Exporting Appreciations**

To download Appreciations, select ♥ <u>Approve</u>
 <u>Appreciations</u>.

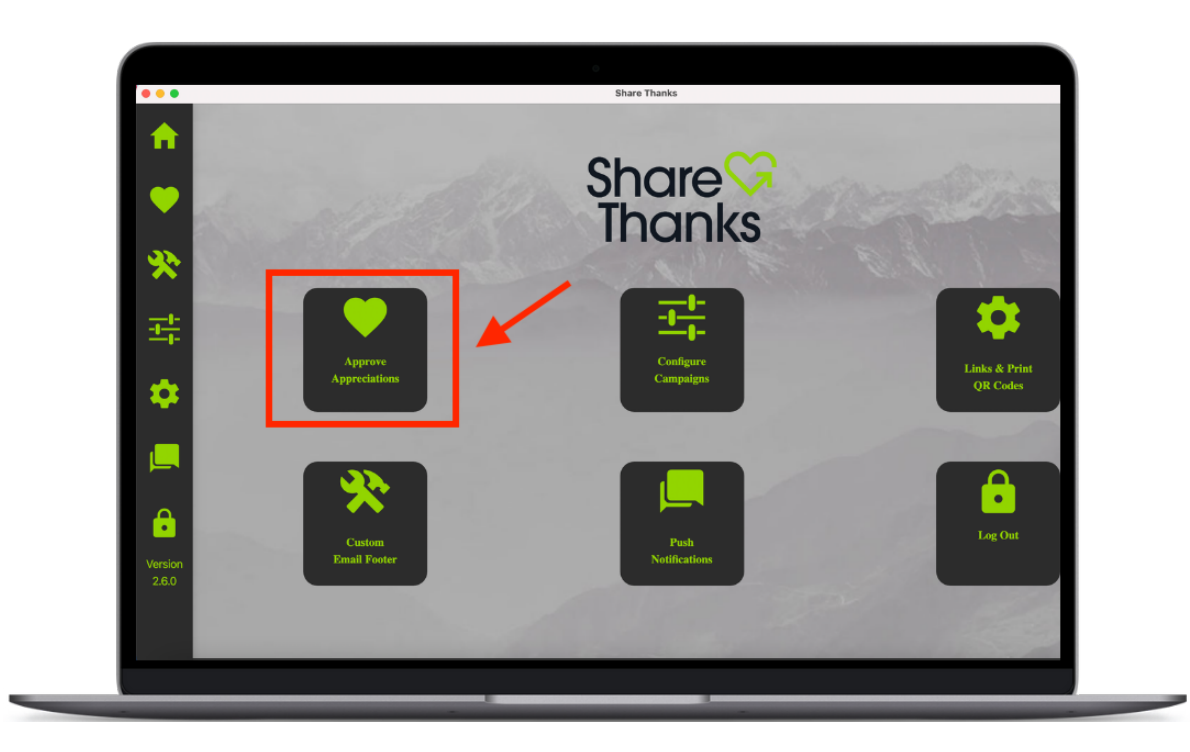

2. **<u>Select Campaign</u>** from the drop-down menu.

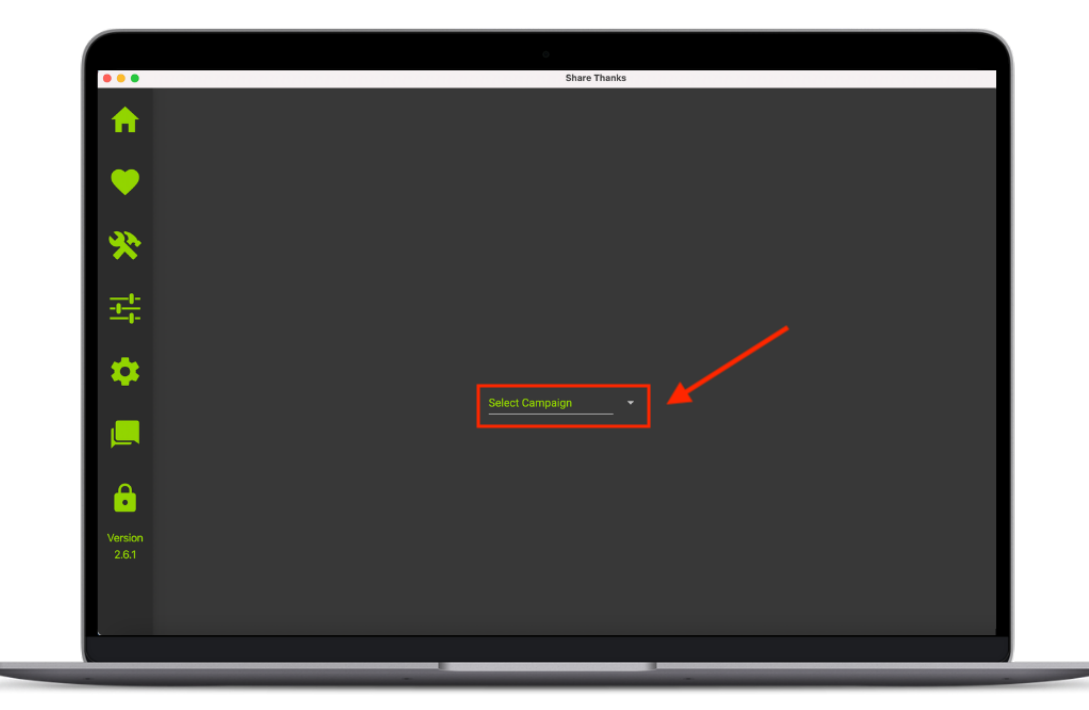

- 3. Navigate to the **Approved Appreciations** Screen.
  - Although you will likely export Approved Appreciations, you can export all Appreciations (Approved, Approved without Media, and Archived). Just navigate to the appropriate screen, depending on which Appreciations you want to export.

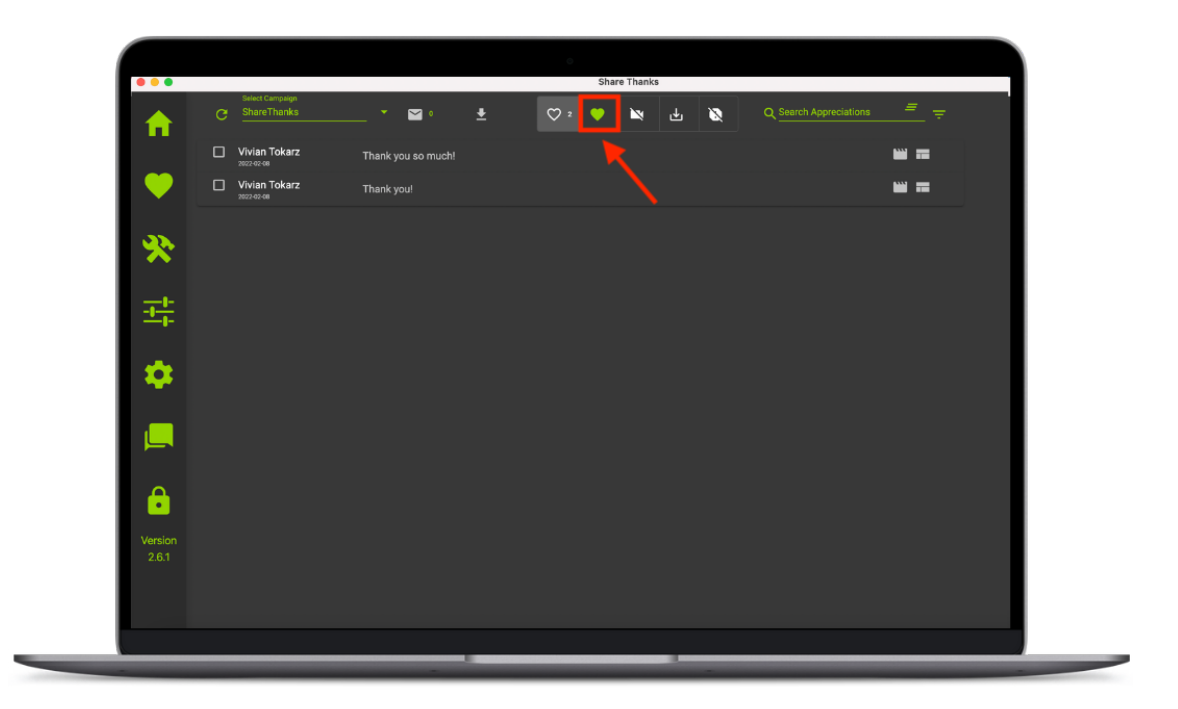

4. Select the <sup>1</sup>/<sub>2</sub> icon and the messages will be exported as a .csv and can be saved to your desktop.

| •••              |          |                                |                  |          | 0   | Share Thank | s |   |                            |
|------------------|----------|--------------------------------|------------------|----------|-----|-------------|---|---|----------------------------|
| ♠                | c        | Select Campaign<br>ShareThanks | *   ₩ 2          | <u>±</u> | ♥ 4 | •           | ₺ | Ø | Q Search Appreciations = = |
|                  | <b>~</b> | Vivian Tokarz<br>2022-02-08    | Thanks 🖤         |          |     |             |   |   | ₩♥₩₩₩₩                     |
| •                | <b>V</b> | Vivian Tokarz<br>2022-02-08    | Thank you so muc |          |     |             |   |   | <b>₩♥</b> ₩₩₩ <b>₩</b>     |
|                  |          | Vivian Tokarz                  | You're the best! |          |     |             |   |   | <b>₩ ♥ ⋈ ± ⋈ =</b>         |
| *                |          | Vivian Tokarz<br>2022-02-08    | Thank you!       |          |     |             |   |   | ₩ ♥ № ८ छ =                |
| <u>-</u>         |          |                                |                  |          |     |             |   |   |                            |
| *                |          |                                |                  |          |     |             |   |   |                            |
|                  |          |                                |                  |          |     |             |   |   |                            |
|                  |          |                                |                  |          |     |             |   |   |                            |
| Version<br>2.6.0 |          |                                |                  |          |     |             |   |   |                            |
|                  |          |                                |                  |          |     |             |   |   |                            |
|                  |          |                                |                  | _        |     |             |   |   |                            |

### **Searching for Appreciations**

To search for Appreciations, select ♥ <u>Approve</u>
 <u>Appreciations</u>.

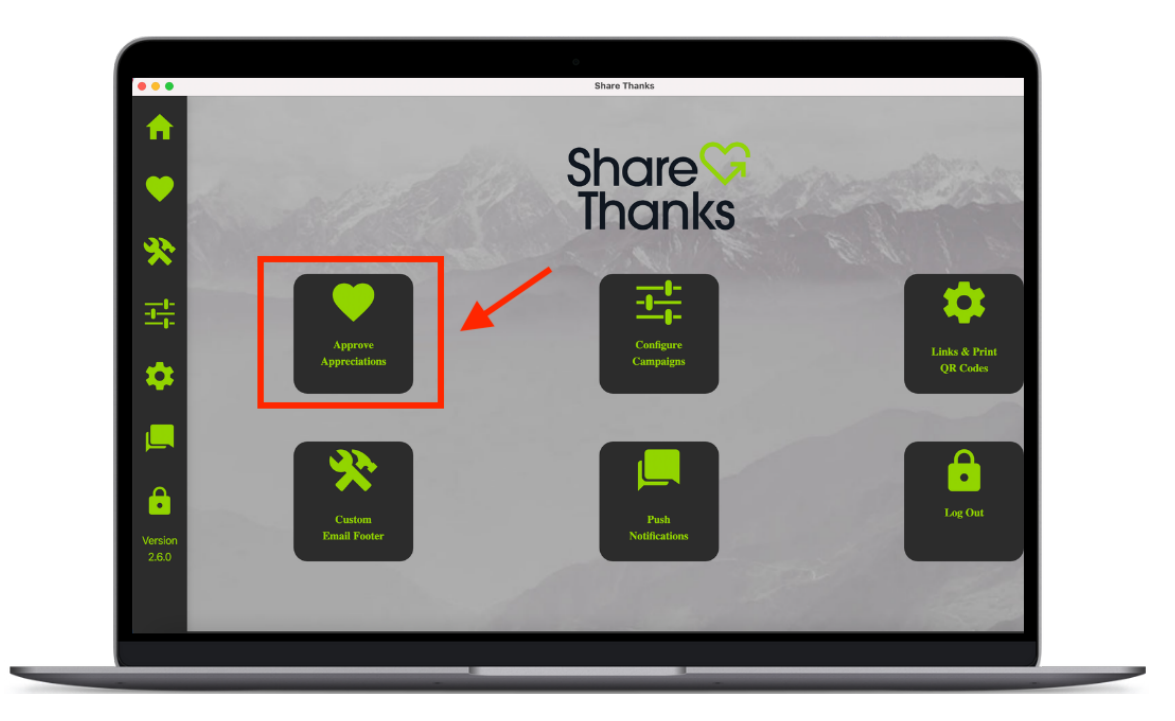

2. **<u>Select Campaign</u>** from the drop-down menu.

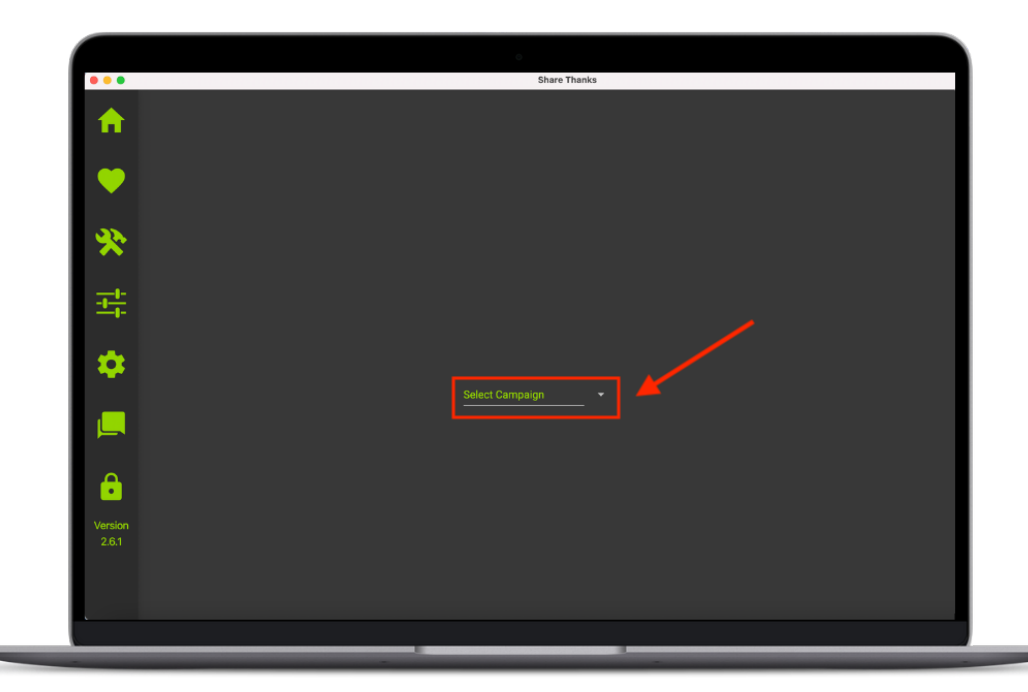

3. Click on the **Search Appreciations** bar to search for key terms.

|                  |   |                                |      |                |   | 0   | Shar | e Thanks |   |   |                        |               |   |
|------------------|---|--------------------------------|------|----------------|---|-----|------|----------|---|---|------------------------|---------------|---|
| ♠                | G | Select Campaign<br>ShareThanks |      | M 1            | Ŧ | ♡ 2 | ٠    |          | ₫ | 8 | Q Search Appreciations | <u> </u>      | ] |
|                  |   | Vivian Tokarz<br>2022-02-08    | Than | k you so much! |   |     |      |          |   |   |                        | <b></b>       |   |
| •                |   | Vivian Tokarz<br>2022-02-08    | Than | k you!         |   |     |      |          |   |   |                        | <b>***</b> == |   |
| *                |   |                                |      |                |   |     |      |          |   |   |                        |               |   |
| <u>+</u>         |   |                                |      |                |   |     |      |          |   |   |                        |               |   |
| ٠                |   |                                |      |                |   |     |      |          |   |   |                        |               |   |
|                  |   |                                |      |                |   |     |      |          |   |   |                        |               |   |
| ê                |   |                                |      |                |   |     |      |          |   |   |                        |               |   |
| Version<br>2.6.0 |   |                                |      |                |   |     |      |          |   |   |                        |               |   |
|                  |   |                                |      |                |   |     |      |          |   |   |                        |               |   |

- 4. Click on the **three descending lines** to filter your search for:
  - O<sup>males</sup>
  - Q females
  - 🛋 media.

|                    |                                |           | _          |   | 0 |       |          |   |   |                            |
|--------------------|--------------------------------|-----------|------------|---|---|-------|----------|---|---|----------------------------|
| •••                |                                |           |            |   |   | Share | e Thanks |   |   |                            |
| <b>^</b>           | Select Campaign<br>ShareThanks |           | 2          | ŧ |   | •     | ×        | 坐 | 8 | Q Search Appreciations = = |
|                    | Vivian Tokarz<br>2022-02-08    | Thanks (  |            |   |   |       |          |   |   | ≝♥≥⊾≥≋≡□ ♂                 |
| $\mathbf{\bullet}$ | Vivian Tokarz<br>2022-02-08    | Thank yo  | u so much! |   |   |       |          |   |   | ₩♥₩₩₩₩₽₽₽                  |
|                    | Vivian Tokarz<br>2022-02-08    | You're th | e best!    |   |   |       |          |   |   | iiii ♥ i≈ ± i≷ = □ !~      |
| ×                  | Vivian Tokarz<br>2022-02-08    | Thank yo  |            |   |   |       |          |   |   | iii ♥ iv ↓ iv =            |
| <u>-</u>           |                                |           |            |   |   |       |          |   |   |                            |
| *                  |                                |           |            |   |   |       |          |   |   |                            |
|                    |                                |           |            |   |   |       |          |   |   |                            |
| e                  |                                |           |            |   |   |       |          |   |   |                            |
| Version<br>2.6.0   |                                |           |            |   |   |       |          |   |   |                            |
|                    |                                |           |            |   |   |       |          |   |   |                            |

5. Click the **three slanted lines** to clear search results or filters.

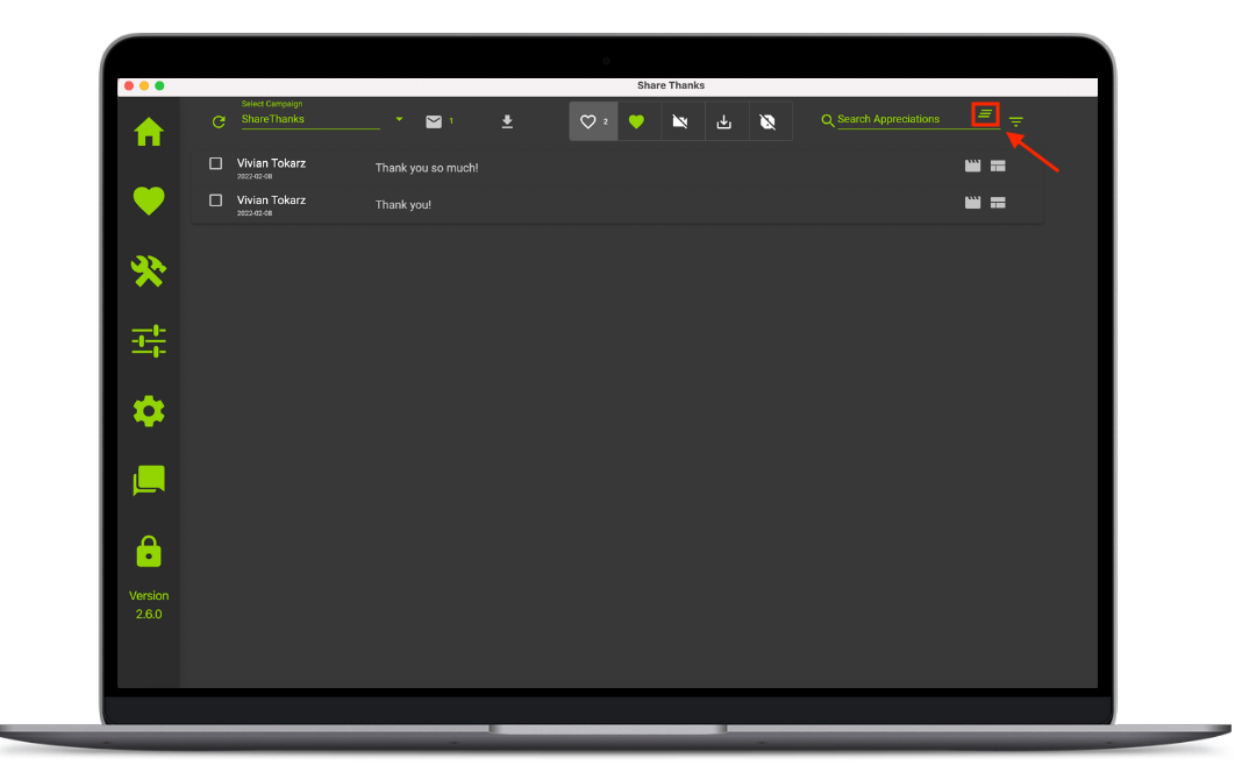

### **Refreshing the Dashboard**

1. To approve Appreciations, select ♥ Approve Appreciations.

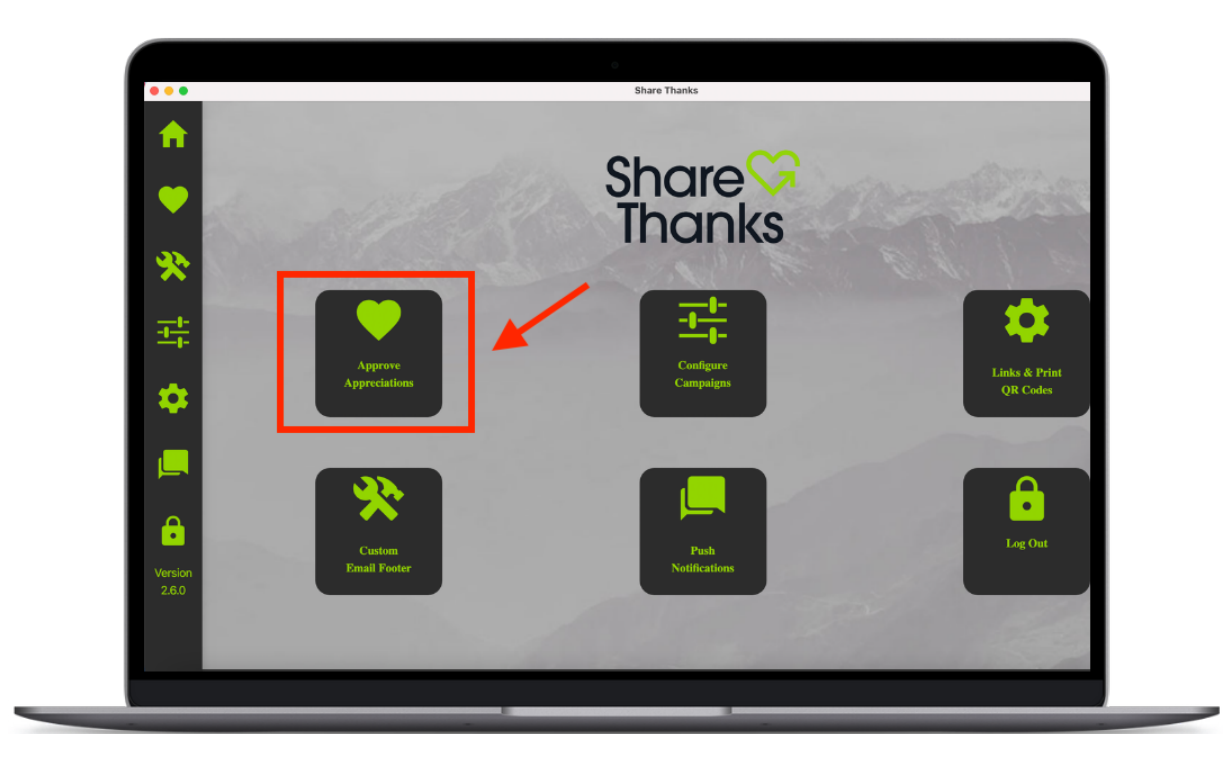

2. Select Campaign from the drop-down menu.

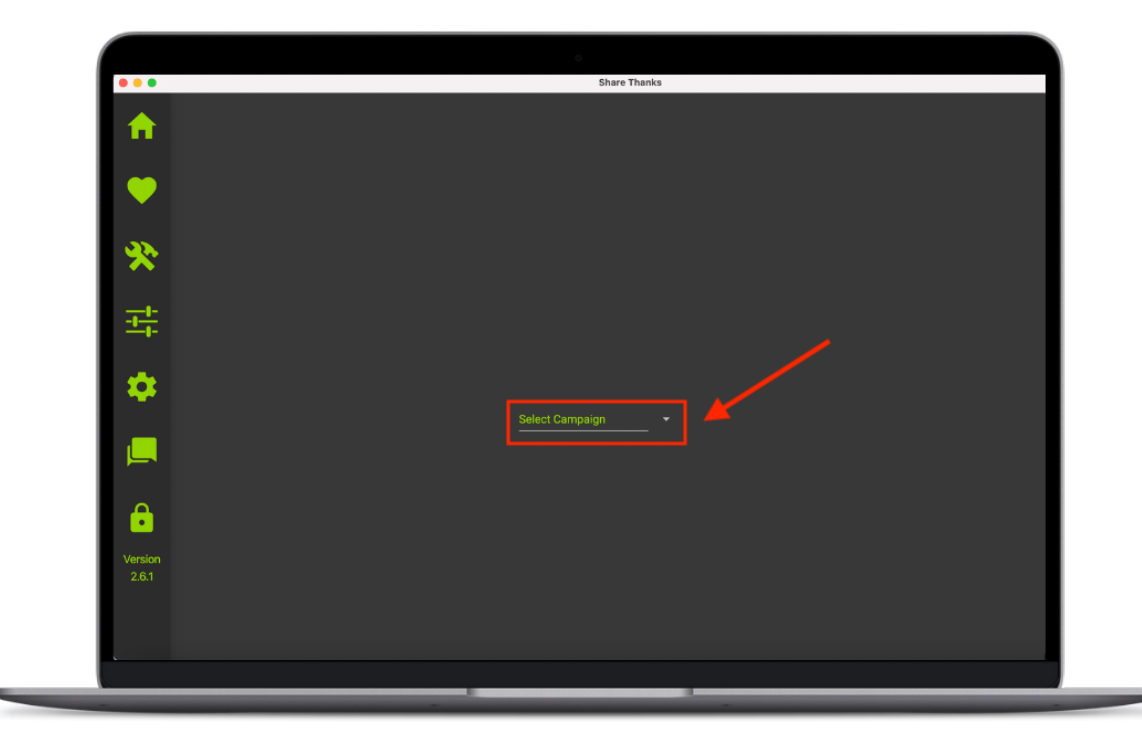

3. Click the **C** icon to check for new messages while you are logged into the ShareThanks<sup>®</sup> desktop app. All new messages will show up at the top of the list.

| Image: Construction     Image: Construction                                                                                                    |                  |   |                             |                    |   | Sha   | re Thanks | 1 |   |                        |             |   |
|----------------------------------------------------------------------------------------------------|------------------|---|-----------------------------|--------------------|---|-------|-----------|---|---|------------------------|-------------|---|
| Wina Tokarz Thank you so much!   Wina Tokarz Thank you!     Wina Tokarz   Thank you!     Image: State and State and S                                                                                                    |                  | G | Select Campaign ShareThanks |                    | ŧ | ♡ 2 V | ×         | ₹ | 8 | Q Search Appreciations | <u> </u>    |   |
| Image: wind the series of the series of the ser                     |                  |   | Vivian Tokarz<br>2022-02-08 | Thank you so much! |   |       |           |   |   |                        | ₩ =         |   |
| <ul> <li>Image: Second second second</li></ul> | •                |   | Vivian Tokarz<br>2022-02-08 | Thank you!         |   |       |           |   |   |                        | <b>**</b> = |   |
| Image: State of the state of the state of the                      | *                |   |                             |                    |   |       |           |   |   |                        |             | l |
| Version                                                                                                    | <u>+</u> +-      |   |                             |                    |   |       |           |   |   |                        |             | l |
| Version<br>2.60                                                                                                    | ۰                |   |                             |                    |   |       |           |   |   |                        |             | l |
| Cersion<br>2.6.0                                                                                                    |                  |   |                             |                    |   |       |           |   |   |                        |             | l |
| Version<br>2.6.0                                                                                                    | ê                |   |                             |                    |   |       |           |   |   |                        |             |   |
|                                                                                                    | Version<br>2.6.0 |   |                             |                    |   |       |           |   |   |                        |             |   |
|                                                                                                    |                  |   |                             |                    |   |       |           |   |   |                        |             |   |

### **Customizing Your Email Footer**

 To customize your email footer, select <sup>↑</sup> <sup>∧</sup> Custom Email Footer.

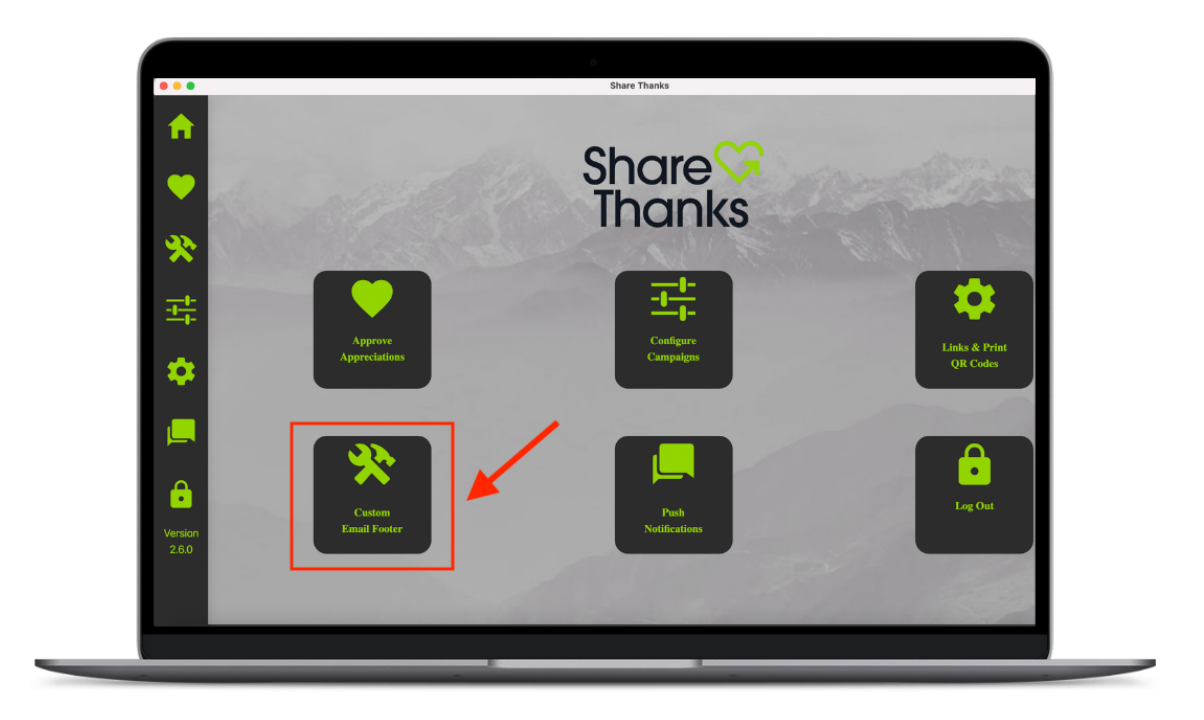

2. This is what the custom email footer screen will look like: - NOTE: Each Organization may only save one footer for all campaigns.

| Custom Email Footer                                                                                                   |
|----------------------------------------------------------------------------------------------------|
| Customize an email footer that will be sent to the participants of your campaigns by providing your own HTML Code.    |
| Note at this time, each Organization has one footer which is shared for all campaigns.                                |
| Your code will be sanitized of all 'script' tags as well as other common vulnerabilites, for the saftey of end users. |
| Your HTML                                                                                                    |
| Ountern HTML Code                                                                                                    |
|                                                                                                    |
|                                                                                                    |
| Sanitized HTML                                                                                                    |
|                                                                                                    |
| Displayed HTML                                                                                                    |
|                                                                                                    |
|                                                                                                    |
|                                                                                                    |

#### 3. You must include your own html code.

- If you need help writing html code, please reach out to your ShareThanks<sup>®</sup> representative. We would be happy to help you.
- First, type your code in the **"Your HTML"** screen.
- Then, your code will be sanitized in the **"Sanitized HTML"** screen.
- Finally, you will be able to review your code in the **"Displayed HTML"** screen.

|               | Custom Email Footer                                                                                                    |    |
|---------------|----------------------------------------------------------------------------------------------------|----|
| <b>fi</b>     | Customize an email footer that will be sent to the participants of your campaigns by providing your own HTML Co                                                                                                    |    |
|               | Note at this time, each Organization has one footer which is shared for all campaigns.                                                                                                    |    |
| $\mathbf{e}$  | Your code will be sanitized of all 'script' tags as well as other common vulnerabilites, for the saftey of end users                                                                                                    |    |
|               | Your HTML                                                                                                    |    |
| <u>.</u>      | Custom HTML Code                                                                                                    |    |
| $\mathbf{}$   | <hr/> <hr/> |    |
| <del>그는</del> | -ocuy<br>This is a paragraph<br>This is another paragraph.                                                                                                    |    |
|               |                                                                                                    |    |
| *             |                                                                                                    |    |
|               | Sanitized HTML                                                                                                    |    |
|               | sp>This is a paragraph. his is another paragraph.                                                                                                    |    |
| <b>6</b>      | Displayed HTML                                                                                                    | #2 |
| Version       | This is a paragraph.                                                                                                    |    |
|               | This is another paragraph.                                                                                                    |    |
|               |                                                                                                    |    |

4. You may also preview your email footer at the bottom of the example email.

|                                                                                      | [PHOTO]                                                                                                    |
|--------------------------------------------------------------------------------------|----------------------------------------------------------------------------------------------------|
| *                                                                                    |                                                                                                    |
|                                                                                      |                                                                                                    |
|                                                                                      |                                                                                                    |
| "Lorem ip                                                                            | sum dolor sit amet, consectetuer adipiscing elit, sed diam nonummy nibh euismod tincidunt ut laoreet dolore magna                                                                                                    |
| "Lorem ip<br>aliquam er<br>commodo                                                   | sum dolor sit amet, consectetuer adipiscing elit, sed diam nonummy nibh euismod tincidunt ut laoreet dolore magna<br>at volutpat. Ut wisi enim ad minim veniam, quis nostrud exerci tation ullamcorper suscipit lobortis nisl ut aliquip ex ea<br>conscutat. Duis autem vel euni triure dolor in hendreri in vul." |
| "Lorem ip<br>aliquam er<br>commodo                                                   | sum dolor sit amet, consectetuer adipiscing elit, sed diam nonummy nibh euismod tincidunt ut laoreet dolore magna<br>at volutpat. Ut wisi enim ad minim veniam, quis nostrud exerci tation ullamcorper suscipit lobortis nisl ut aliquip ex ea<br>consequat. Duis autem vel eum iriure dolor in hendrerit in vul.* |
| "Lorem ip<br>aliquam ei<br>commodo                                                   | sum dolor sit amet, consectetuer adipiscing elit, sed diam nonummy nibh euismod tincidunt ut laoreet dolore magna<br>at volutpat. Ut wisi enim ad minim veniam, quis nostrud exerci tation ullamcorper suscipit lobortis nisl ut aliquip ex ea<br>consequat. Duis autem vel eum iriure dolor in hendrerit in vul.* |
| Lorem ip<br>aliquam er<br>commodo                                                    | sum dolor sit amet, consectetuer adipiscing elit, sed diam nonummy nibh euismod tincidunt ut laoreet dolore magna<br>at volutpat. Ut wisi enim ad minim veniam, quis nostrud exerci tation ullamcorper suscipit lobortis nisl ut aliquip ex ea<br>consequat. Duis autem vel eum iriure dolor in hendrerit in vul.* |
| "Lorem ip<br>aliquam et<br>commodo                                                   | sum dolor sit amet, consectetuer adipiscing elit, sed diam nonummy nibh euismod tincidunt ut laoreet dolore magna<br>at volutpat. Ut wisi enim ad minim veniam, quis nostrud exerci tation ullamcorper suscipit lobortis nisl ut aliquip ex ea<br>consequat. Duis autem vel eum iriure dolor in hendrerit in vul." |
| "Lorem ip<br>aliquam ei<br>commodo<br>This is a p<br>This is an<br>Uversion<br>2.6.0 | sum dolor sit amet, consectetuer adipiscing elit, sed diam nonummy nibh euismod tincidunt ut laoreet dolore magna<br>at volutpat. Ut visi enim ad minim veniam, quis nostrud exerci tation ullamcorper suscipit lobortis nisl ut aliquip ex ea<br>consequat. Duis autem vel eum iriure dolor in hendrerit in vul.* |

### 5. Click $\blacksquare$ when you are satisfied with your work.

|         | Share Thanks                                                                                                    |
|---------|----------------------------------------------------------------------------------------------------|
|         | Custom Email Footer                                                                                                   |
|         | Customize an email footer that will be sent to the participants of your campaigns by providing your own HTML Code.    |
|         | Note at this time, each Organization has one footer which is shared for all campaigns.                                |
|         | Your code will be sanitized of all 'script' tags as well as other common vulnerabilites, for the saftey of end users. |
| Ť       | Your HTML                                                                                                    |
| *       | Custom HTML Gode<br><idoctype html=""><br/><thtml><br/><br/><br/>cody&gt;</thtml></idoctype>                          |
| ····    | This is a paragraph.This is another paragraph.                                                                        |
| ٠       |                                                                                                    |
| _       | Sanitized HTML                                                                                                    |
|         | 4p>This is a paragraph. This is another paragraph.                                                                    |
|         | Displayed HTML                                                                                                    |
| Version | This is a paragraph.                                                                                                  |
|         | This is another paragraph.                                                                                            |
|         |                                                                                                    |

### **Sending a Push Notification**

### 1. To send a push notification, select 🖷 Push Notifications.

- **Push Notifications** can keep beneficiaries engaged with your organization. Send an event reminder, or prompt users to sign up for a newsletter. The possibilities are endless!
- Push Notifications are sent to beneficiaries that have sent an Appreciation on the ShareThanks<sup>®</sup> app.
- In order to receive a Push Notification, the ShareThanks<sup>®</sup> app must be downloaded on their phone and notifications for the ShareThanks<sup>®</sup> app must be enabled.
- **Note:** Push Notifications do not work for beneficiaries who send Appreciations with the Apple AppClip or Google InstantApp.

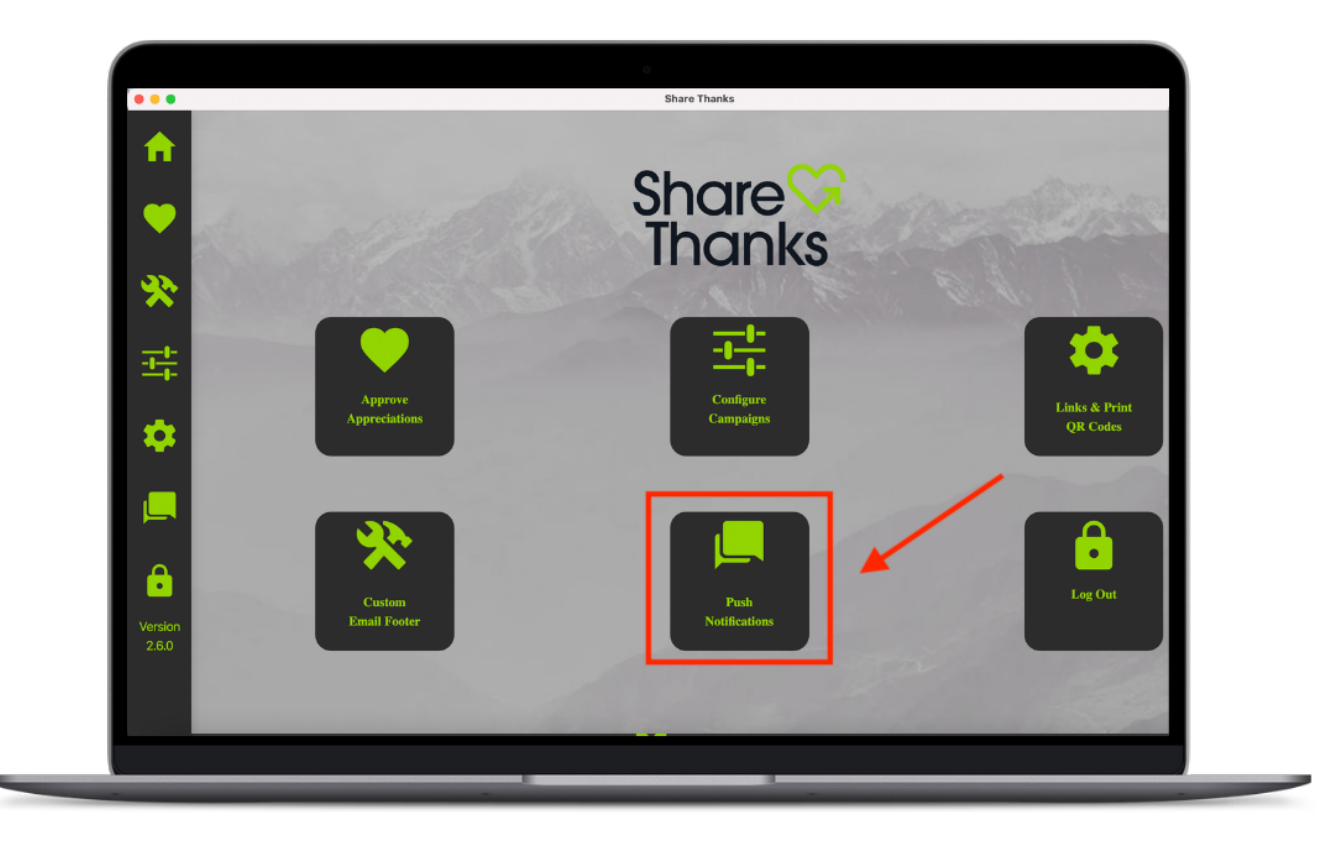

2. This is what the **Push Notification** screen will look like:

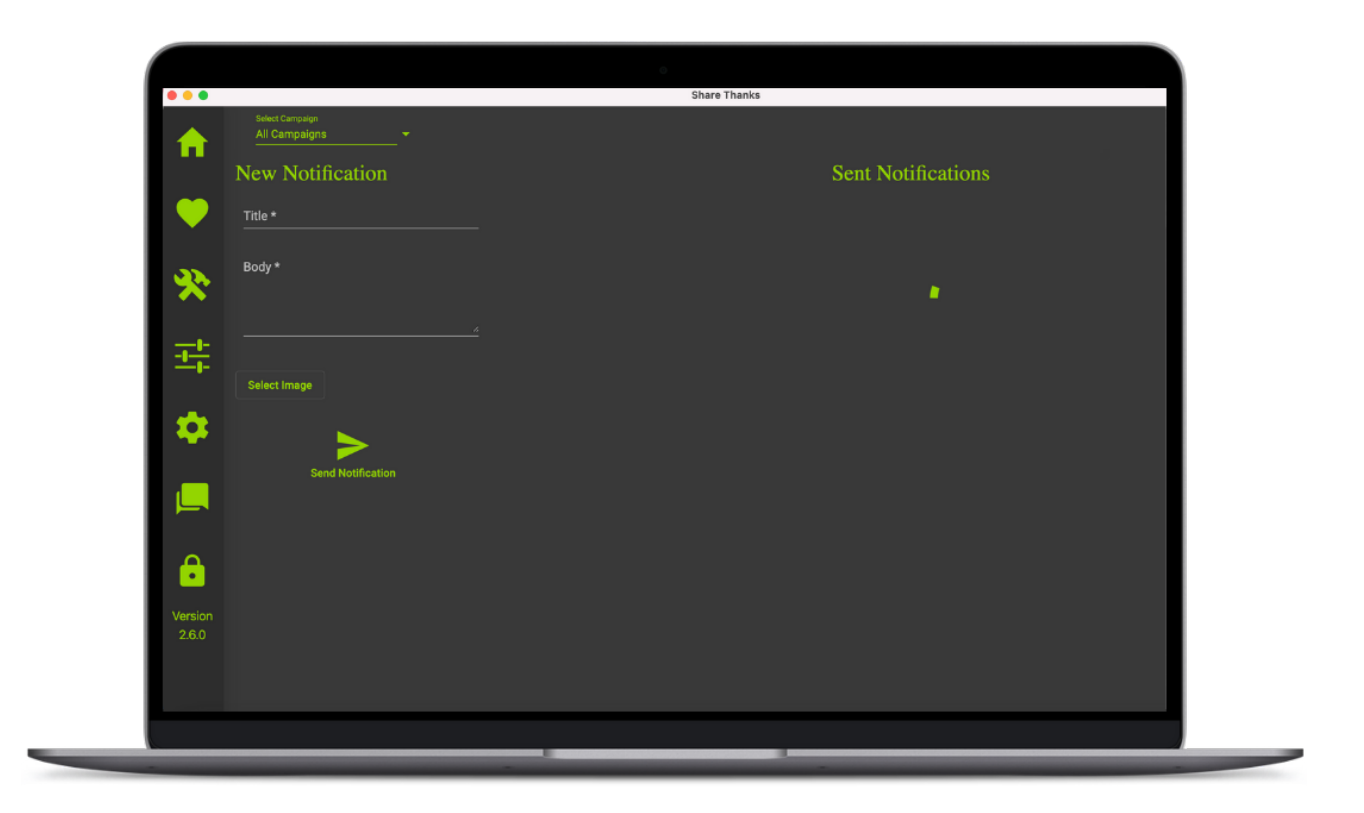

3. Select your campaign from the Select Campaign dropdown box.

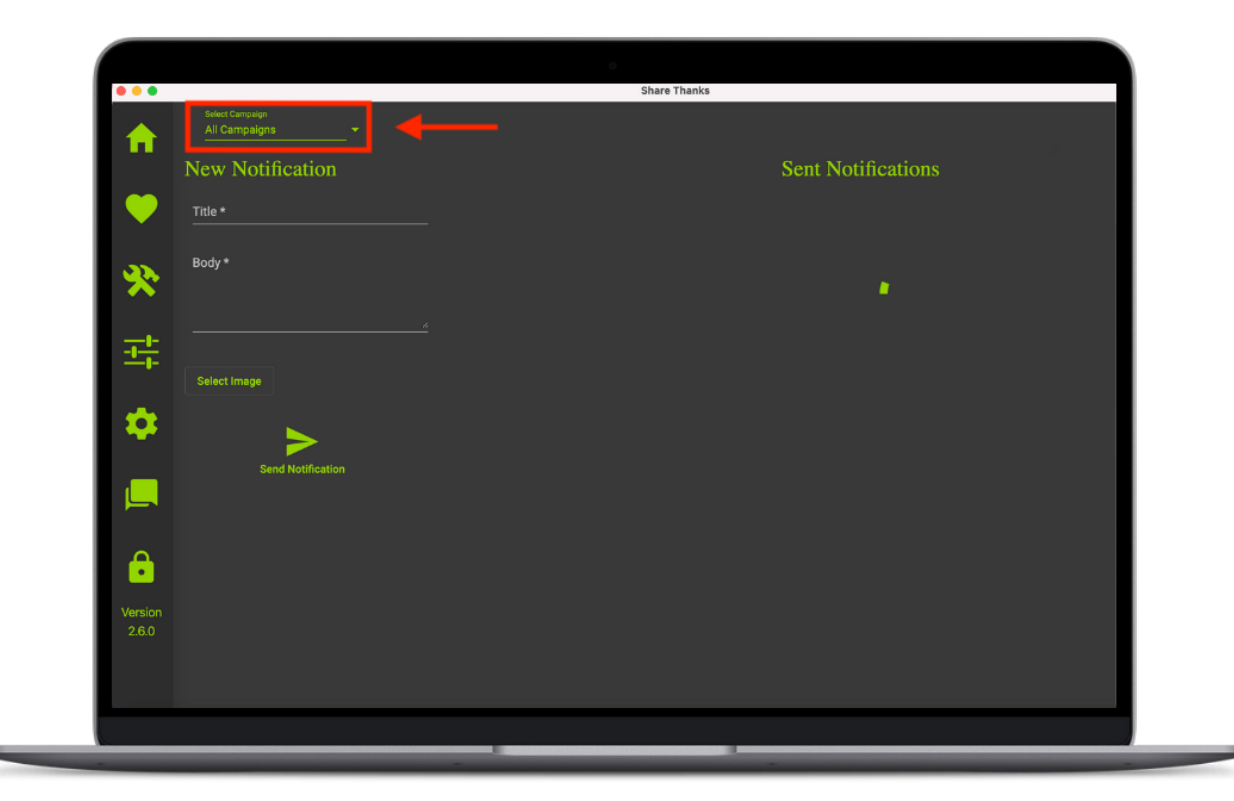

4. Enter the **Title** of your **Push Notification**.

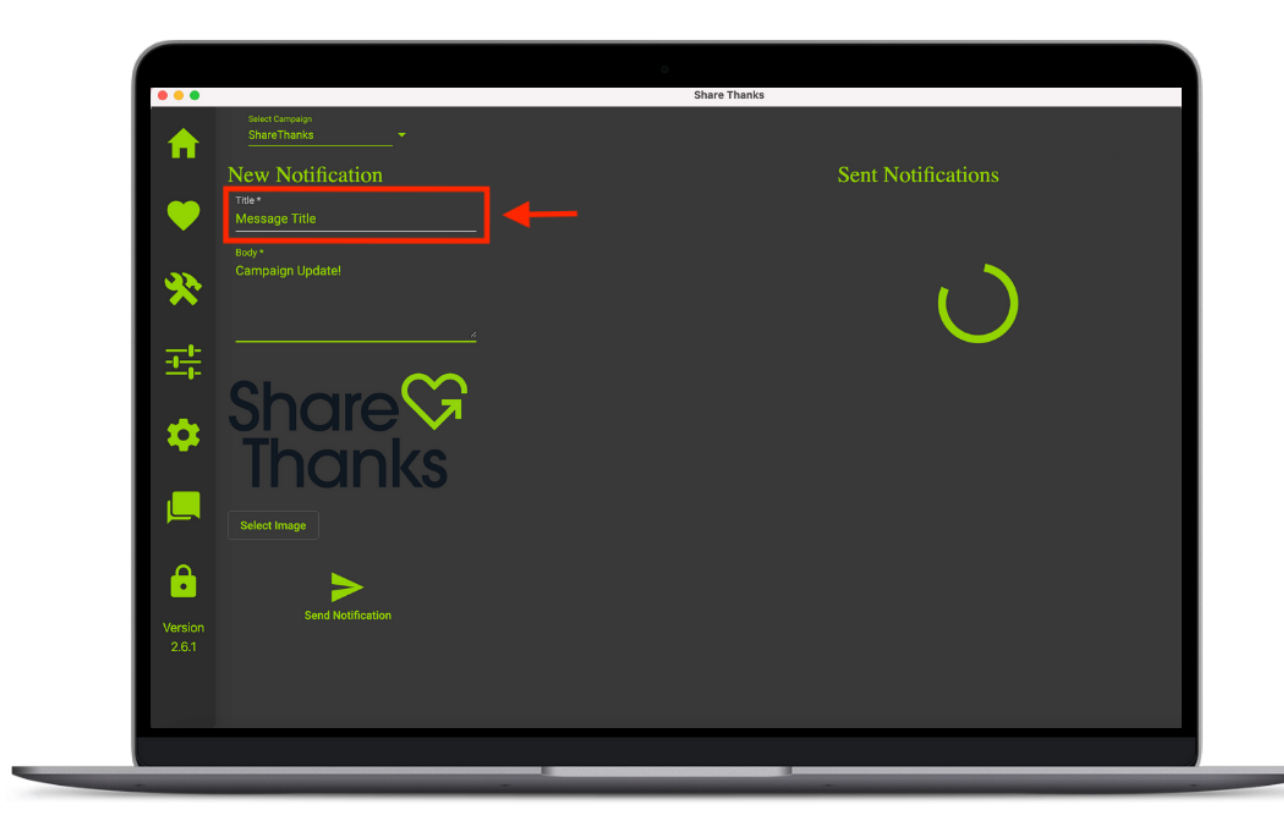

5. Enter the **Body** of your **Push Notification**.

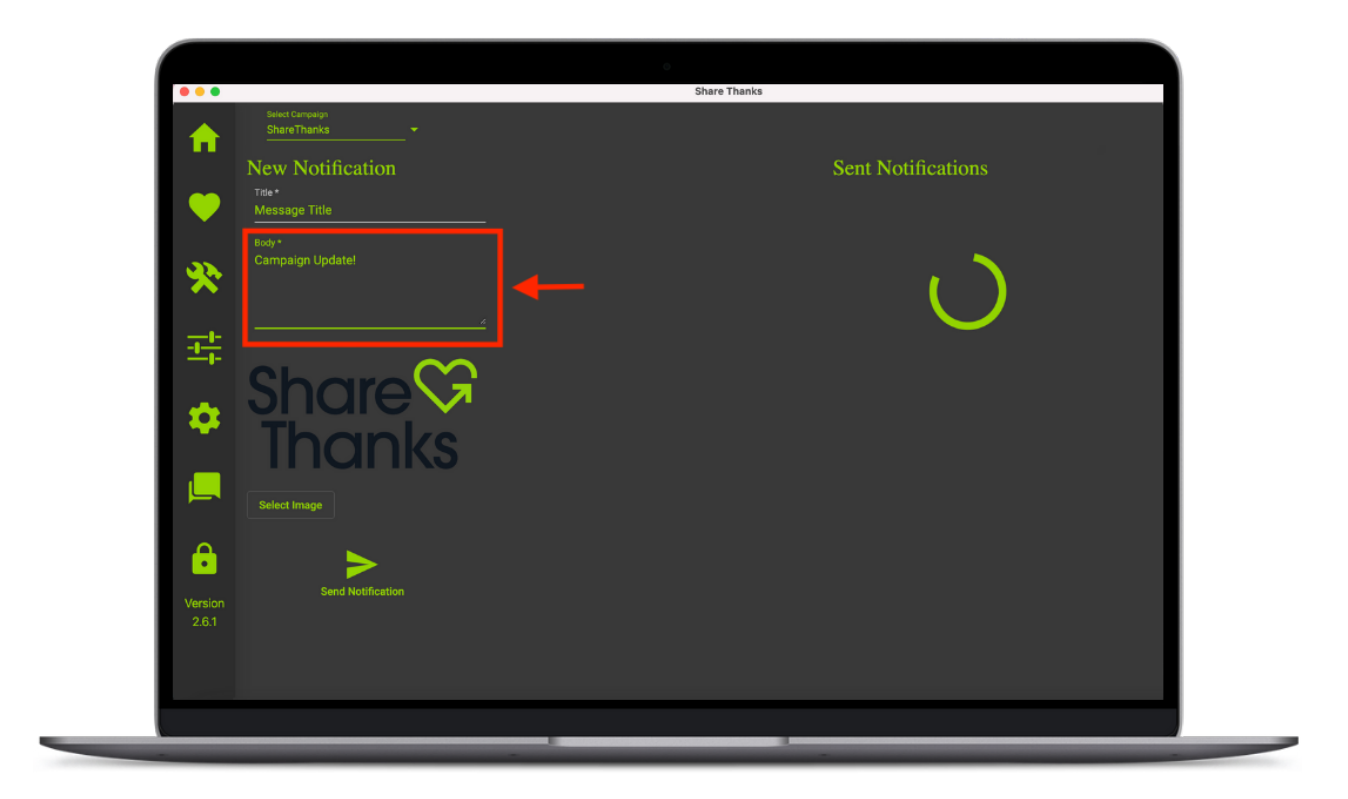

#### 6. Select an Image for your Push Notification.

- **Note:** Images are optional. They are **NOT** required to send a **Push Notification**.

| Steet Campaign     Share Thanks              | Share Thanks       |
|----------------------------------------------|--------------------|
| New Notification     Trie*     Message Trile | Sent Notifications |
| eody *<br>Campaign Update!                   | S                  |
| <ul> <li>Share</li> <li>Thanks</li> </ul>    |                    |
| Version<br>2.6.1                             |                    |
| 261                                          |                    |

7. Click the  $\ll$  icon to send your **Push Notification**.

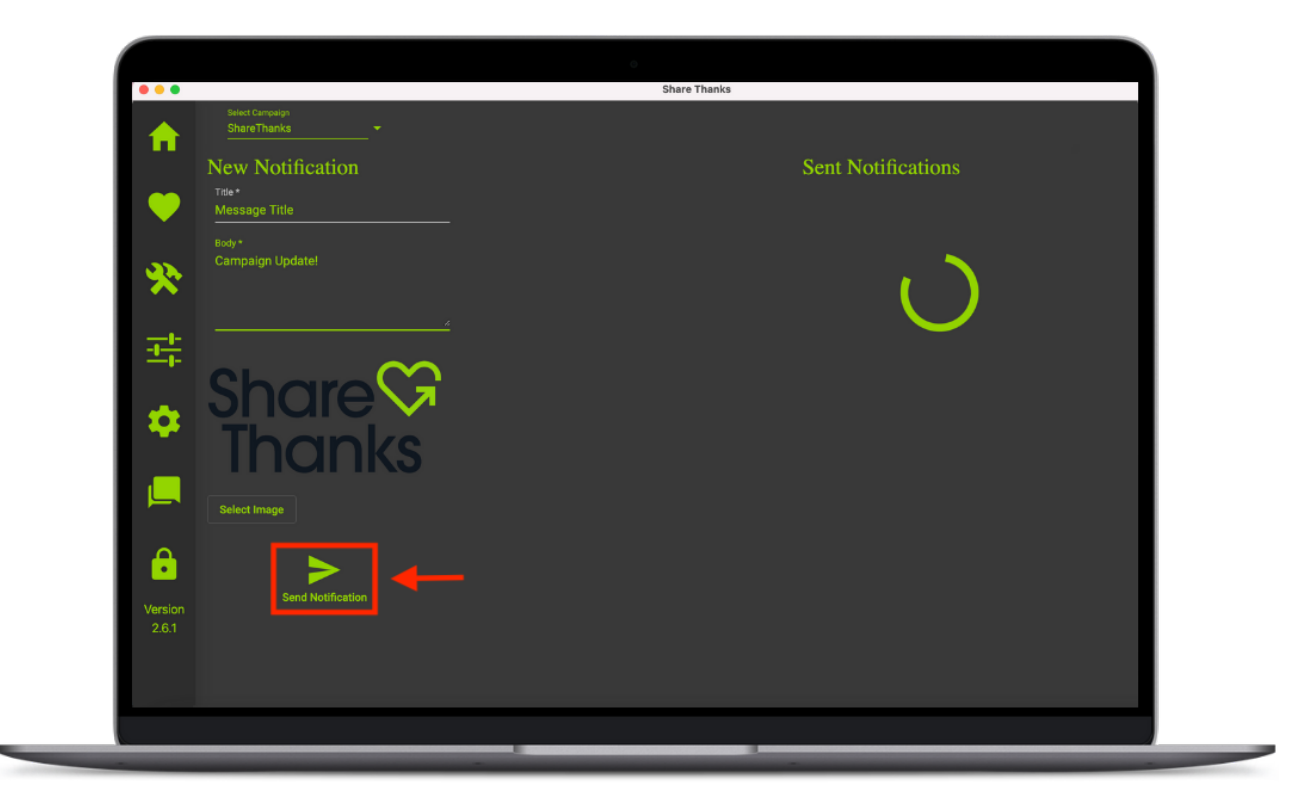

### **Links and Printing QR Codes**

 To access Links and Print QR codes, select <sup>A</sup> Links & Print QR Codes.

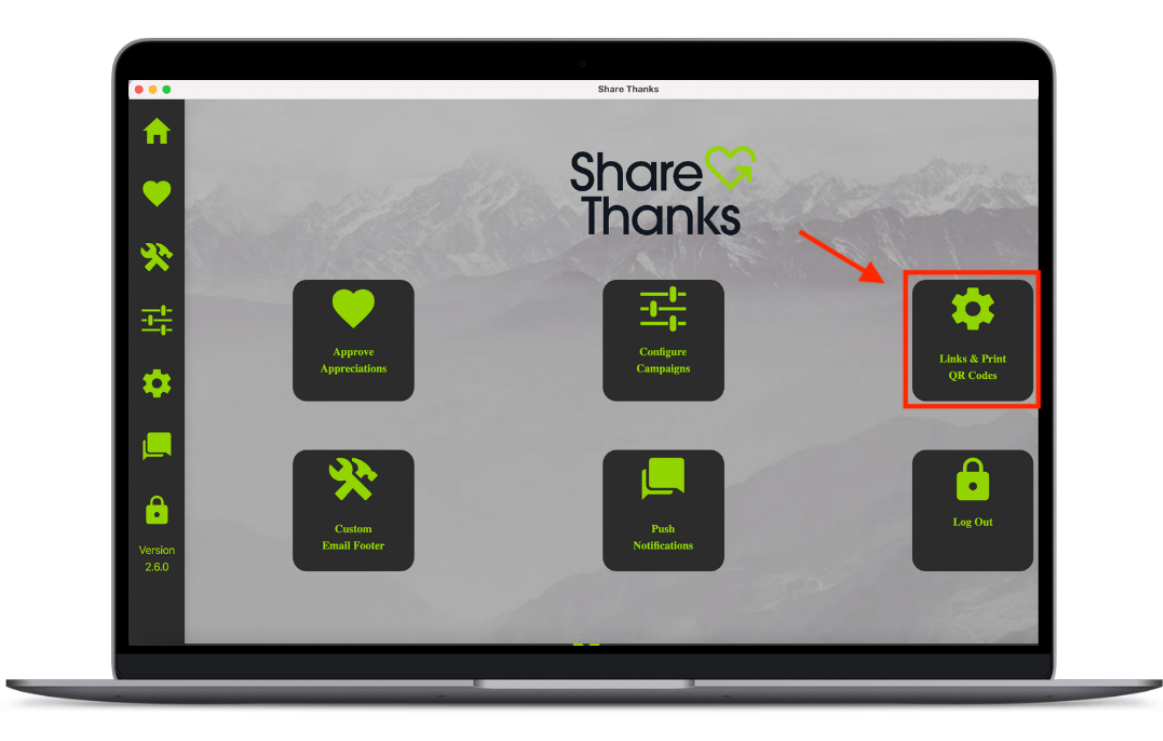

4. **Select Campaign** from the drop-down menu.

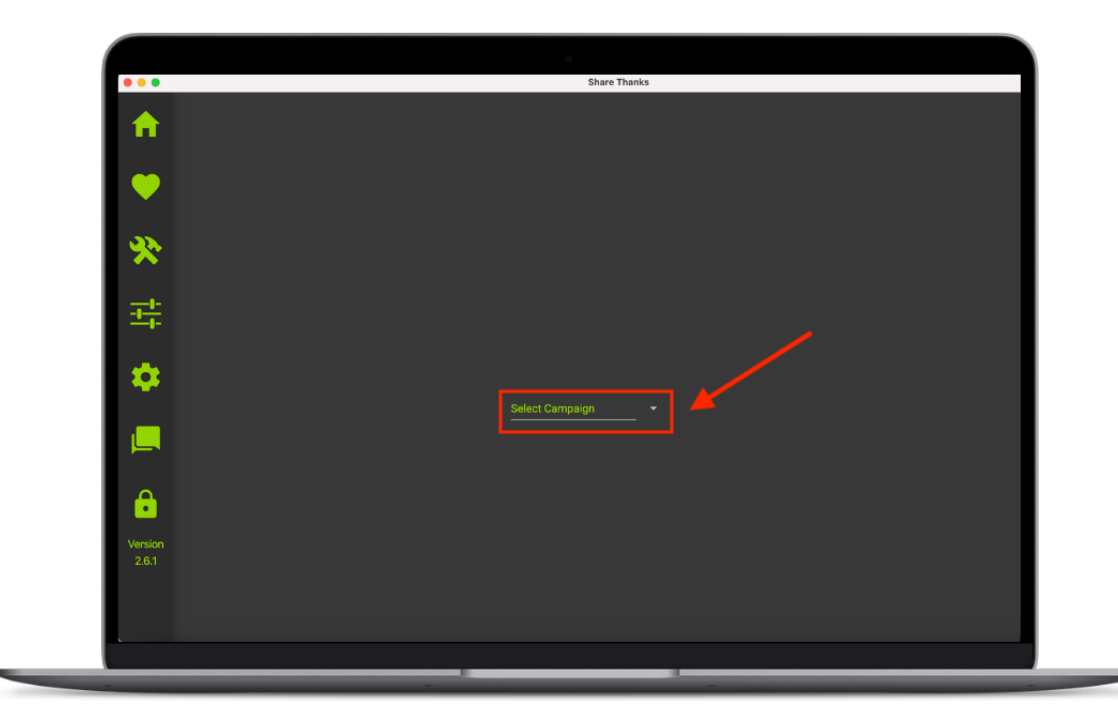

#### 2. Click the D icon to copy the **Deep Link** to your clipboard.

- If the user has installed the ShareThanks<sup>®</sup> mobile app, the Deep Link will take them directly to the campaign.
- If the user has NOT installed the ShareThanks<sup>®</sup> mobile app, the Deep Link will open the Apple AppClip or Google InstantApp for the specific campaign.

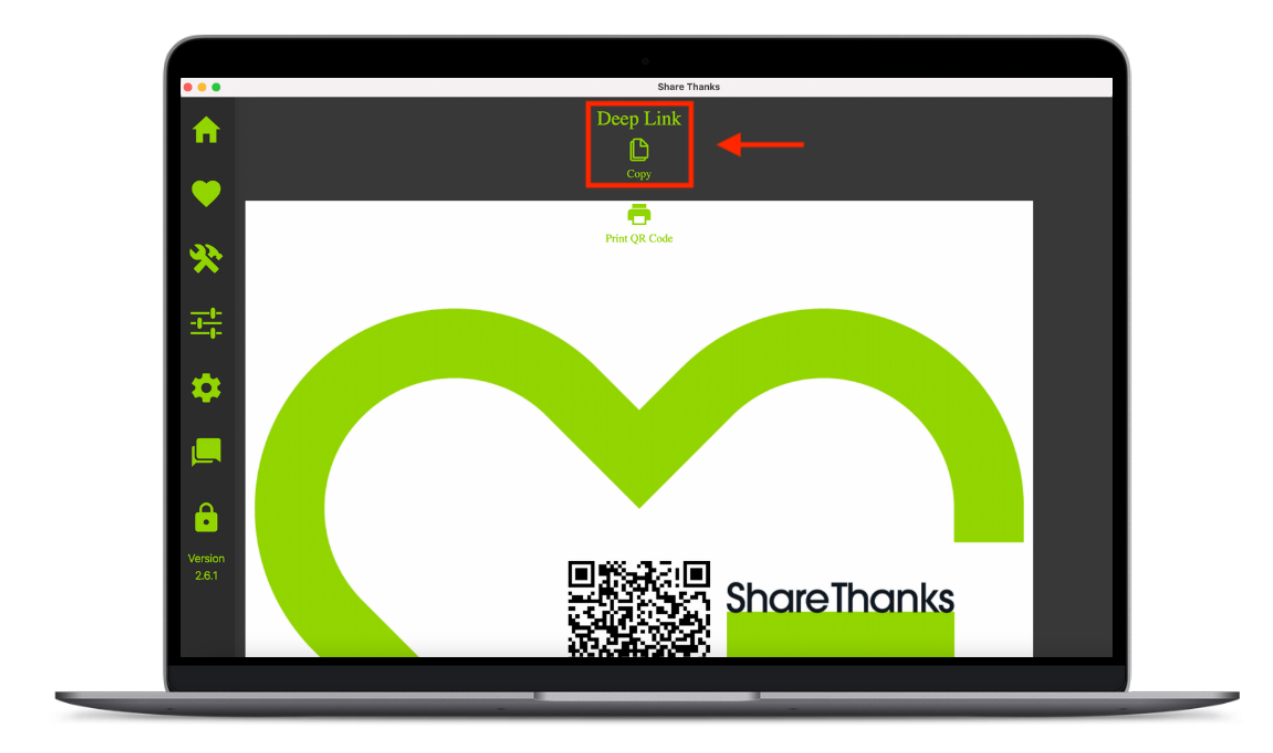

3. Click the icon to print the QR Code.

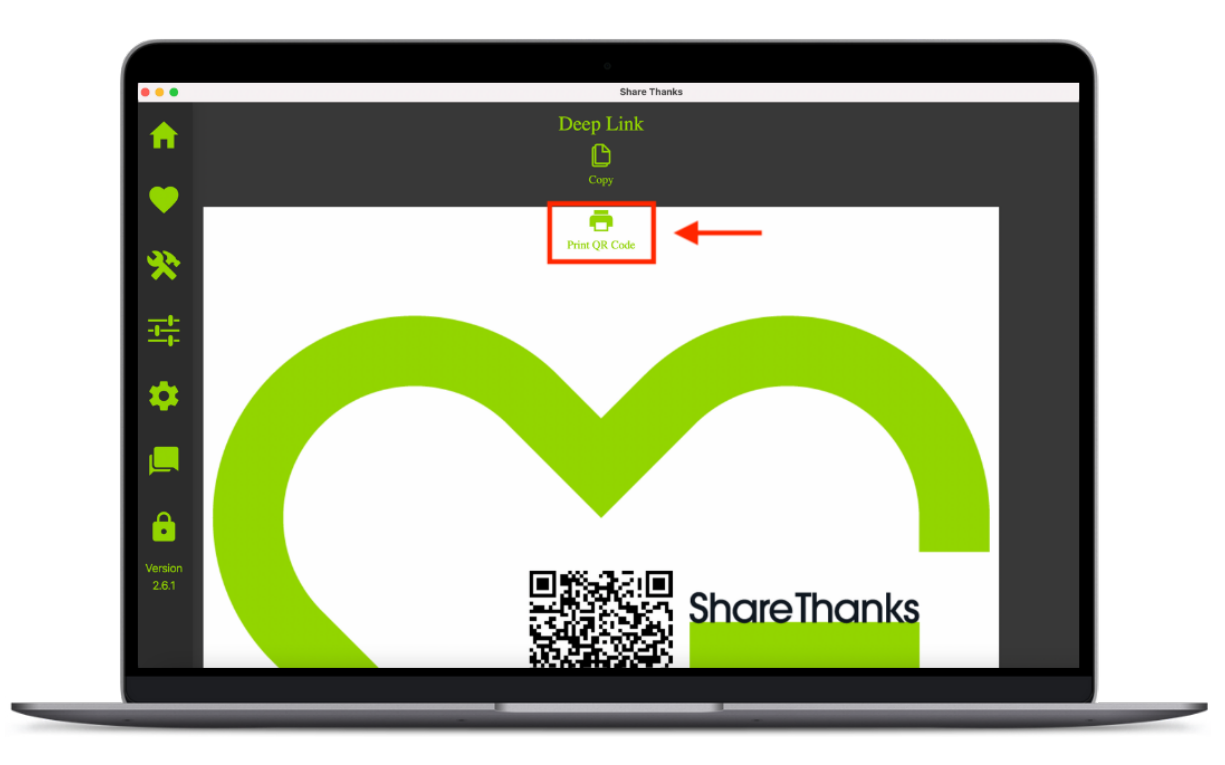

### 4. Scan QR Code to send an Appreciation directly to your

campaign.

- If the user has installed the ShareThanks<sup>®</sup> mobile app, the QR Code will take them directly to the campaign.
- If the user has NOT installed the ShareThanks<sup>®</sup> mobile app, the QR Code will open the Apple AppClip or Google InstantApp for the specific campaign.

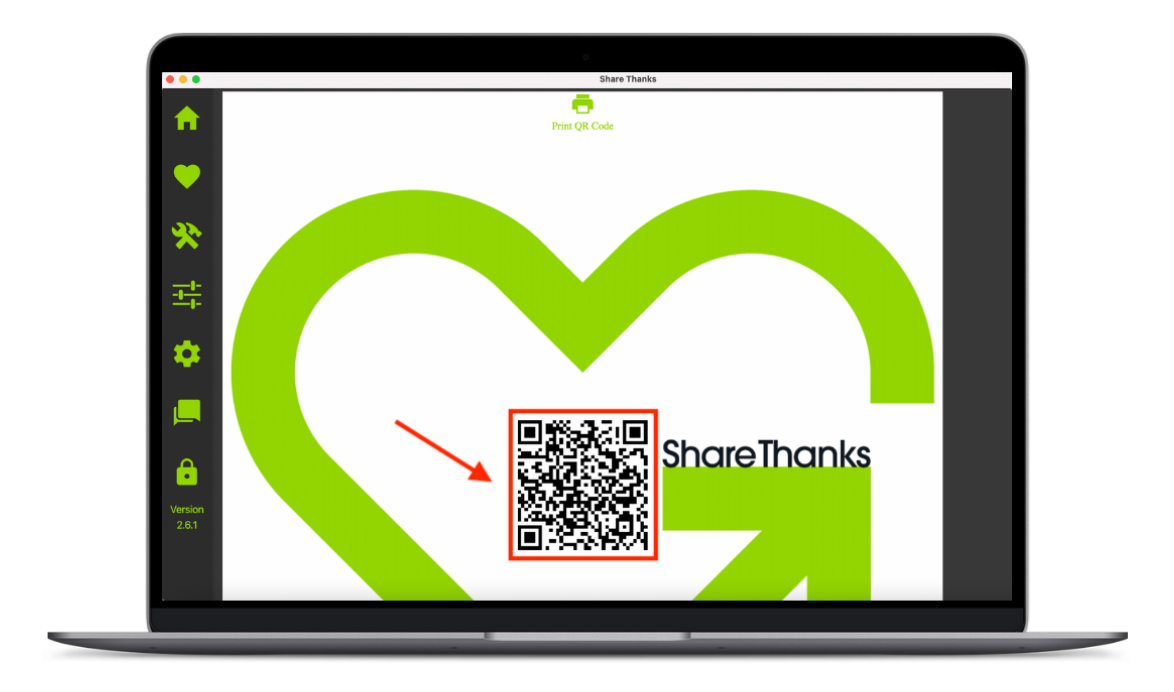

- 5. Click the 🖶 icon to print the barcode.
  - **<u>Note</u>:** Barcodes only work for Heart-to-Heart campaigns.

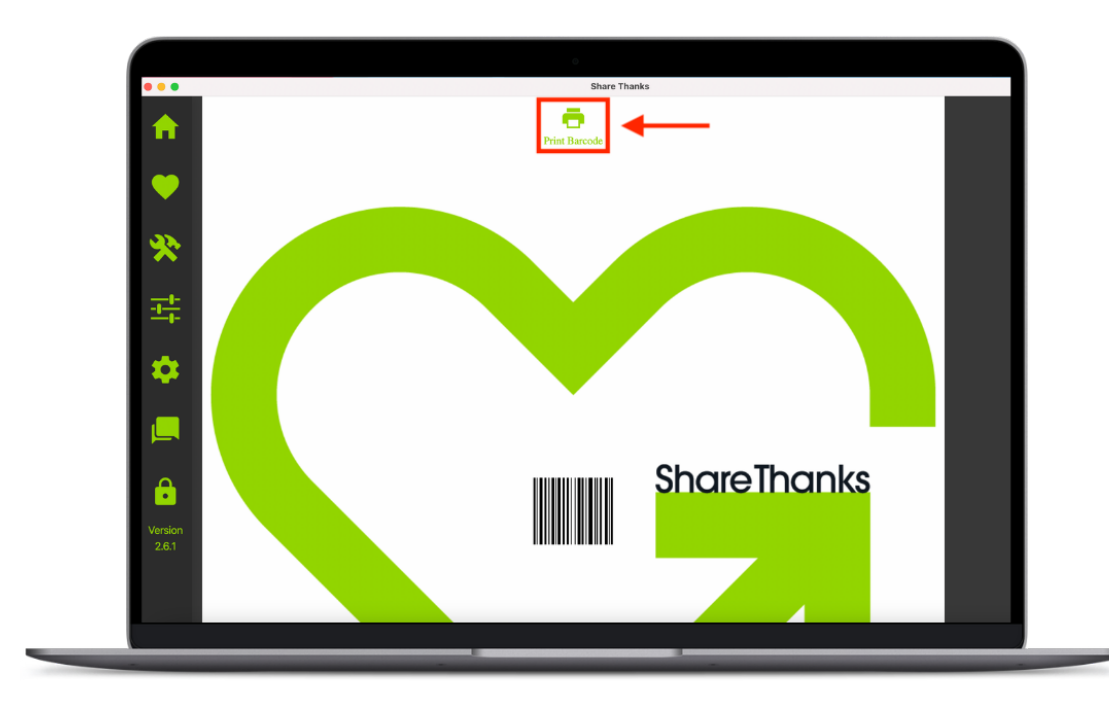

#### 6. Scan barcode and then scan attached gift codes.

 Barcodes are used to associate a donated gift with a Heart-to-Heart campaign. After scanning the campaign barcode and the attached gift code (provided at a donation drop off), the donation with be connected to the campaign <u>and</u> the benefactor.

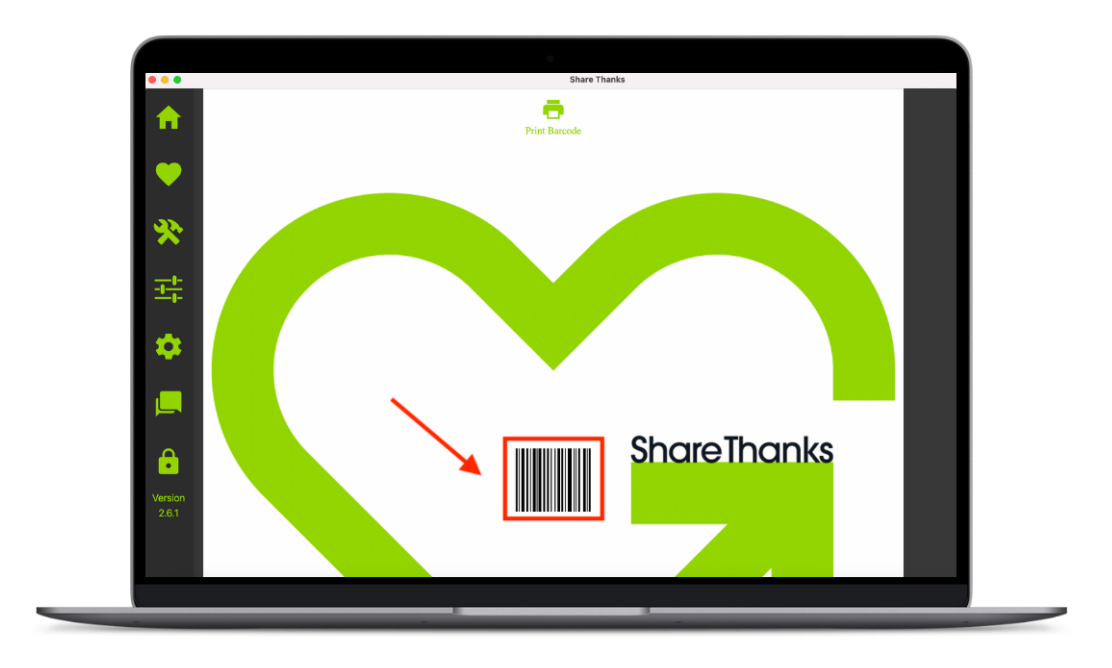

- 7. Click the switch to **Set Print Background Color** and then select your Background Color.
  - Select a custom background for your Campaign QR Code and Barcode.
  - Colors are based on HEX (#000000 is black).

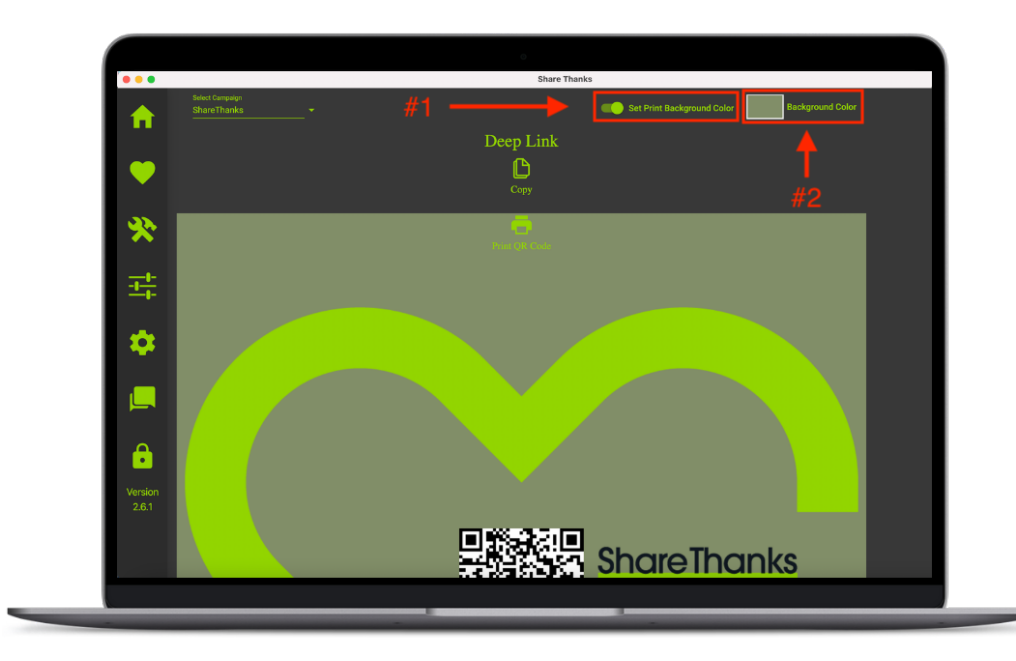

### <u>Using an Apple AppClip or Google</u> <u>InstantApp</u>

- Open your phone camera and scan the QR code under the Links and Print QR Codes section of the ShareThanks<sup>®</sup> Desktop Application to open the Apple AppClip or Google InstantApp associated with your campaign.
  - If you want to send a link to your campaign's Apple AppClip or Google InstantApp, click on Copy under the Deep Link Heading.
  - **Note:** The images in this section show what the Apple AppClip will look like, the Google InstantApp will look slightly different.

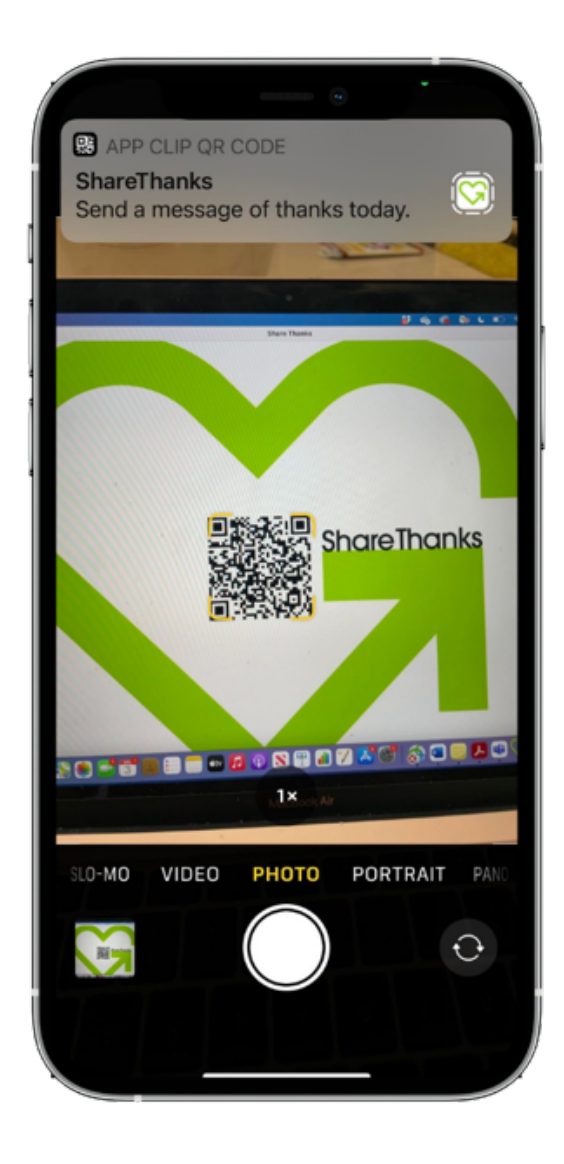

This will open the Apple AppClip or Google InstantApp screen.
 Click Open to send an Appreciation.

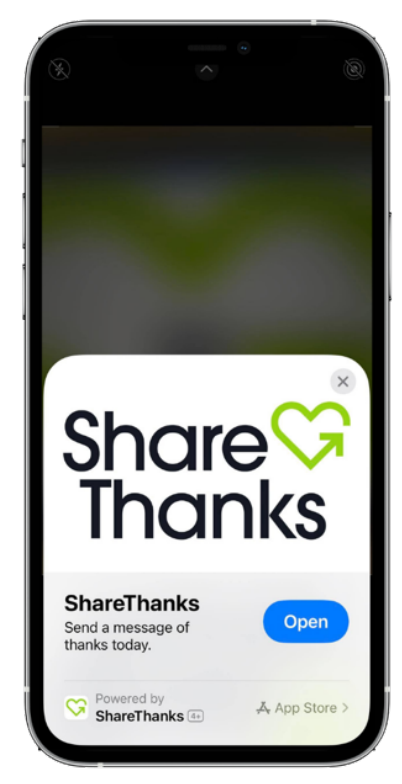

3. Wait for the Apple AppClip or Google InstantApp to load.

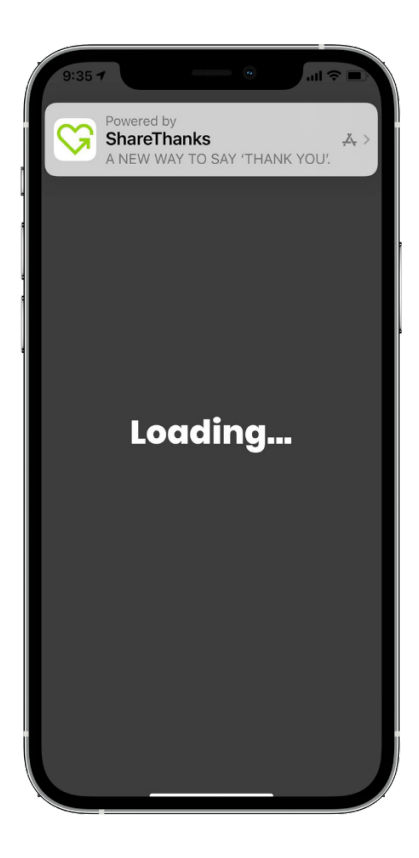

4. Write your message. You may also attach a photo or video, but that step is not required.

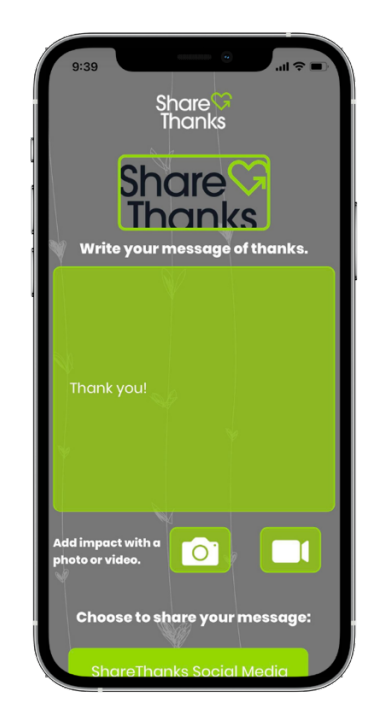

 Choose your sharing permissions. Include your first name, last name, and email address. Confirm that you are at least 13 years old. Finally, click Submit.

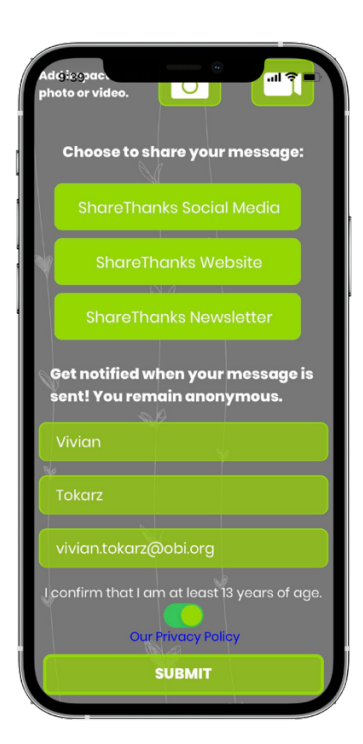

6. Once your Appreciation has been submitted, you will see this screen.

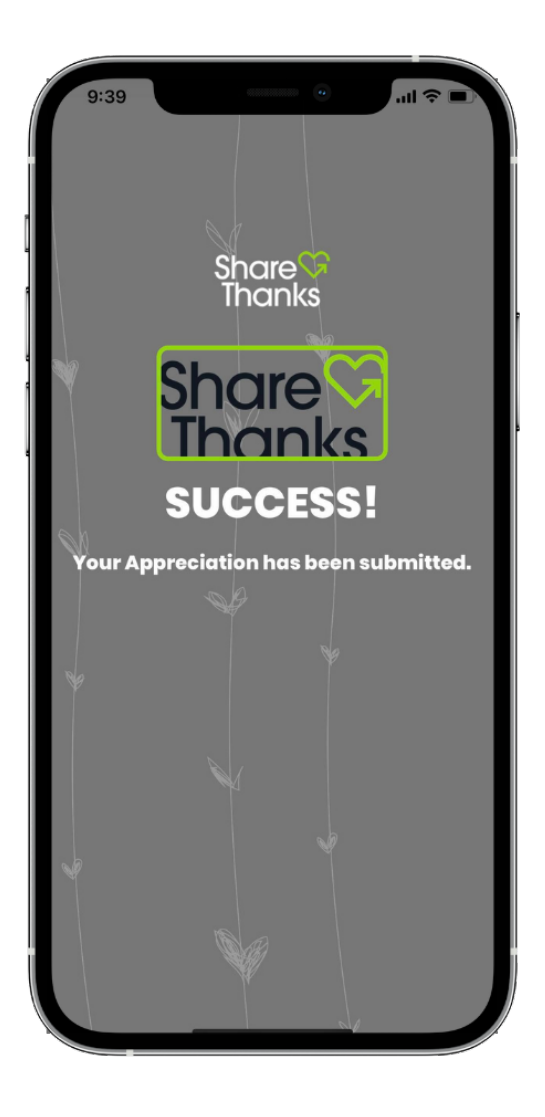

### Logging out of ShareThanks<sup>®</sup>

1. Click the **b** to logout of the ShareThanks<sup>®</sup> desktop app.

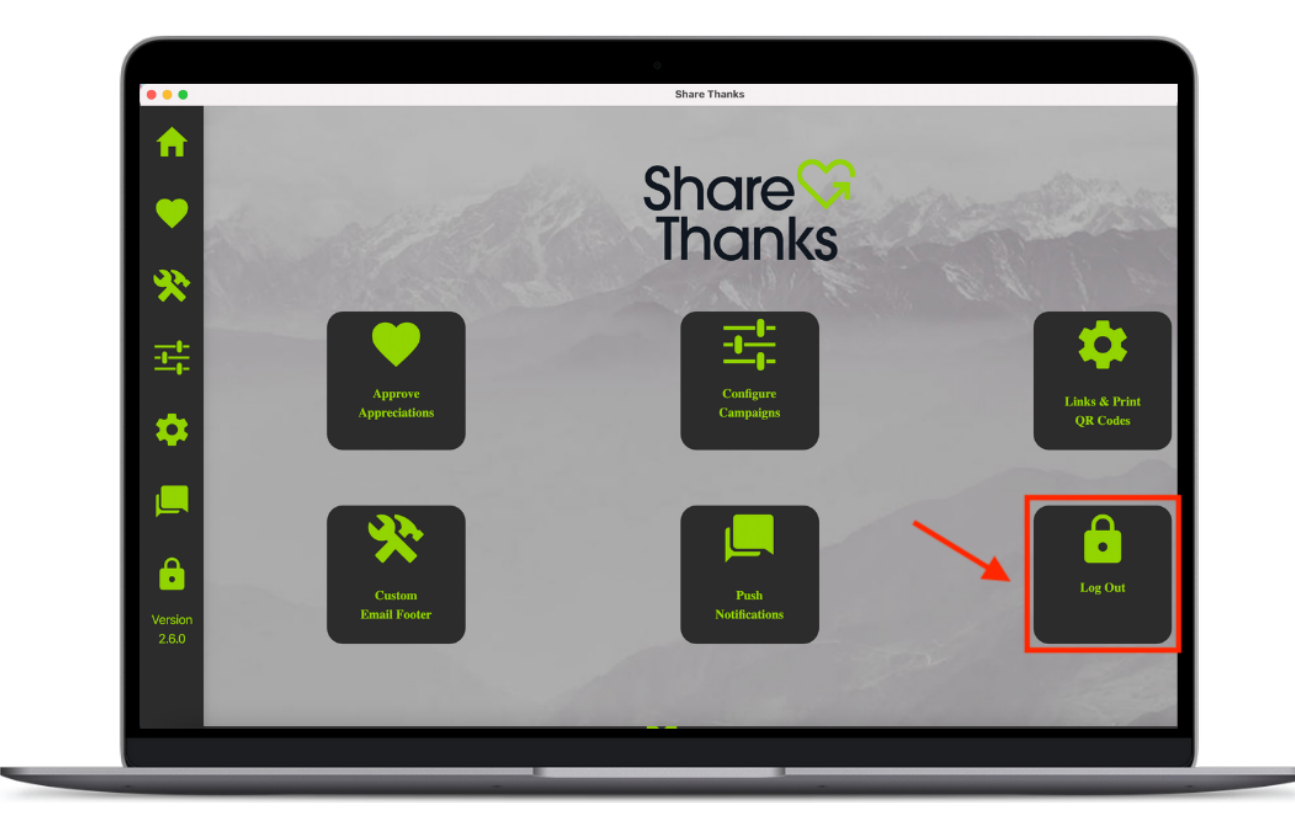